# TuberLog

# Martin Lishman

# Instruction Manual MANUEL D'UTILISATION

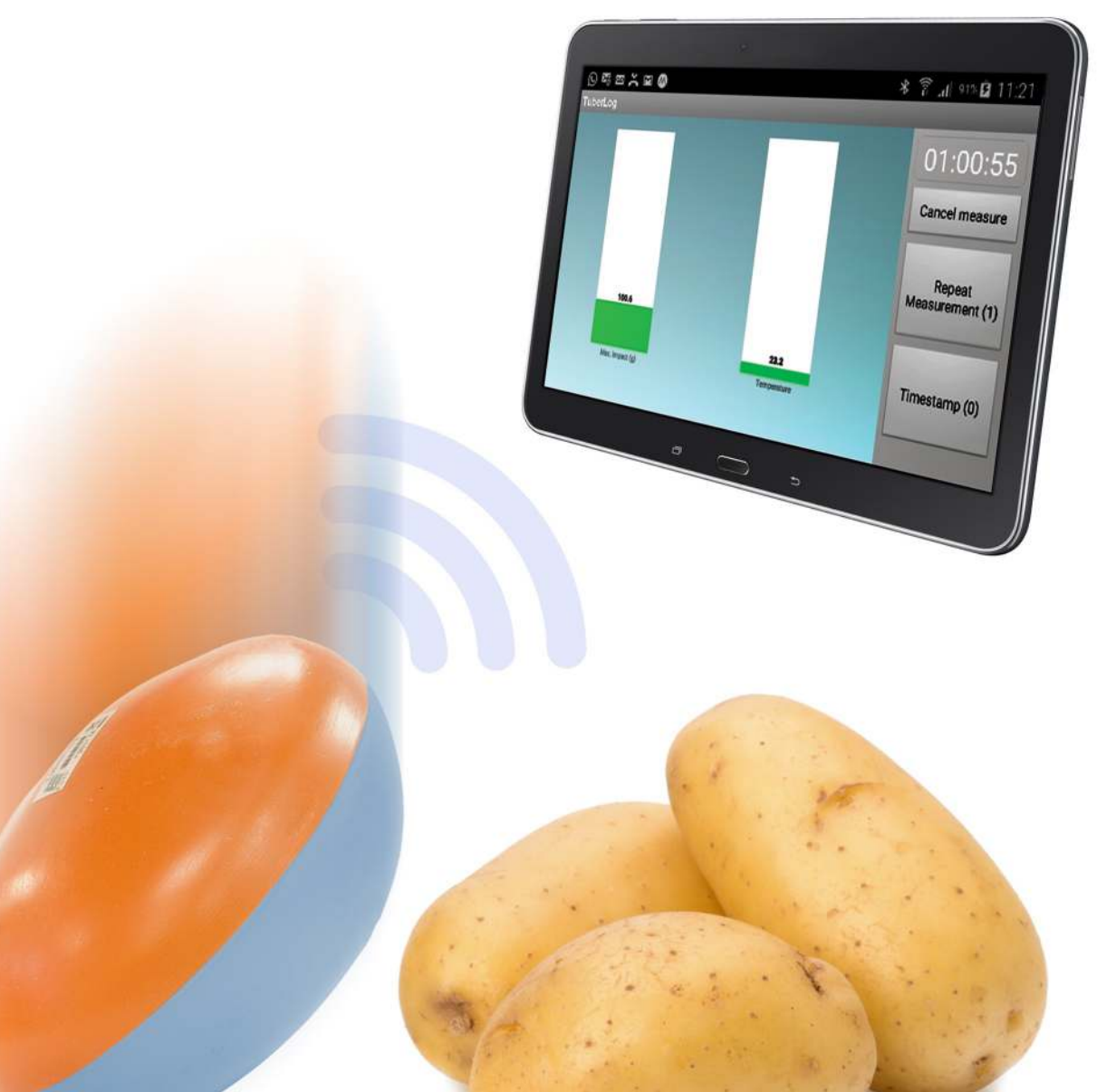

Distributed by: Martin Lishman Ltd Tel: +44 (0)1778 426600 www.martinlishman.com

# Potato Bruise Detection

# Introduction

L'enregistreur de données *TuberLog* identifie les zones endommagées et provoquant des meurtrissures dans tous les types de machines de traitement de pommes de terre, de la moissonneuse à la ligne d'emballage. Il enregistre les forces d'impact reçues lors de mouvement de véritables pommes de terre et localise les pièces endommagées et causant des meurtrissures sur la machine. Il comprend un enregistreur de données intégré dans une forme synthétique conçue pour imiter la taille, la forme et la densité d'une pomme de terre de base. L'enregistreur de données enregistre les impacts et les valeurs de température lors de chaque mesure, qui peuvent être stockés dans l'enregistreur lui-même ou transférés via une connexion USB ou Bluetooth vers un PC, une tablette ou un smartphone. *TuberLog* permet de visualiser les données en temps réel via l'interface Bluetooth sur une tablette ou un smartphone Android.

Une batterie rechargeable est rechargée en se connectant à l'interface USB d'un ordinateur ou avec le kit de charge USB fourni.

Lors du test, l'utilisation du capuchon d'étanchéité est fortement recommandée. N'utilisez pas le *TuberLog* dans des conditions de forte chaleur, telles qu'avec des peleurs à vapeur.

# Procédure de mesure typique et interprétation des résultats

*TuberLog* doit être utilisé régulièrement pour que les problèmes de meurtrissures puissent être détectés rapidement. Combiné avec des tests de meurtrissure, *TuberLog* peut assurer un travail sans meurtrissure et aider à assurer la tranquillité d'esprit par rapport aux normes de qualité qui sont maintenues. *TuberLog* n'indique pas les niveaux de meurtrissure de véritables pommes de terre et ne découvrira pas toujours les sources de dégâts et de meurtrissure dans les machines de manutention. Mais avec l'expérience, l'utilisateur interprète les informations fournies par *TuberLog*, ce qui contribuera à éliminer les problèmes de qualité rencontrés en production.

Il est impossible de dire quel est l'impact maximum durable d'une pomme de terre sans provoquer de meurtrissures. Il y a beaucoup de variables que l'utilisateur doit déterminer. Celles-ci incluent la variété, la matière sèche, la température, l'emplacement, l'humidité du sol, le niveau de lumière solaire, les engrais, etc. - et ces variables peuvent changer chaque année même pour la même variété dans le même champ.

Cela veut dire que les niveaux d'impact générés par le TuberLog doivent être comparés avec les meurtrissures réelles des pommes de terre qui sont passées par la même partie de la machine où *TuberLog* a enregistré un impact. Ce faisant, l'utilisateur va acquérir les connaissances nécessaires pour interpréter rapidement les résultats. Par exemple, si le *TuberLog* enregistre 50 g et le niveau de meurtrissure dans les pommes de terre est testé et mesure 50 %, la prochaine fois que le *TuberLog* enregistre le même impact il sera connu que le niveau de meurtrissure est de 50 % sans tester les pommes de terre.

Il est très important de reconnaître que les conditions dans les machines changent durant un processus tel que la moisson - y compris vitesse, qualité de protection contre les chocs, accumulation de sol sec - cela signifie que *TuberLog* doit être utilisé régulièrement pour vérifier que les niveaux d'impact n'ont pas augmenté jusqu'à un niveau inacceptable.

Un premier passage dans une machine va donner une idée d'où se trouvent les zones à problèmes. La longueur du cycle dépend souvent de la sécurité d'accès à la machine, mais il est préférable de se concentrer sur les sections courtes, ainsi que sur la chute d'une bande à une autre, et d'effectuer des mesures répétées dans chaque section. Des lectures très élevées indiquent des niveaux élevés de meurtrissure.

Des mesures répétées donnent un chiffre moyen pour un impact. Cela peut être comparé à des résultats de test de meurtrissure de véritables pommes de terre passant par la même section de la machine. Faire cette comparaison dans un certain nombre de situations différentes fournira l'expérience pour interpréter les résultats très rapidement.

Voici un aperçu des niveaux d'impact que *TuberLog* peut générer à partir d'une chute spécifique sur une surface spécifique :

| Chute d'une hauteur de | sur surface PVC | sur surface en acier |
|------------------------|-----------------|----------------------|
| 10cm                   | ~ 55g           | ~ 175g               |
| 25cm                   | ~ 155g          | ~ 275g               |
| 50cm                   | ~ 285g          | ~ 330g               |

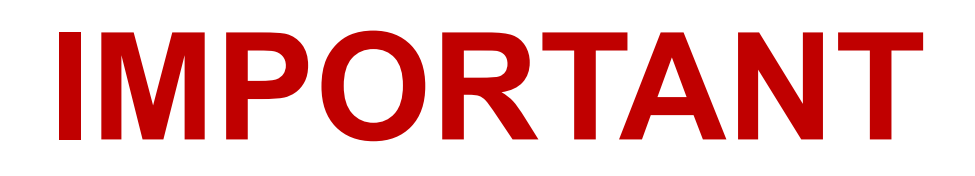

# TuberLog PTR400 (logiciel PC et application pour Android) - suivez les instructions commençant à la page 5

# *TuberLog* PTR500 (logiciel PC, application pour Android et tablette Android) - suivez les instructions à partir de la page 23

# Maintenance, garantie et annexe à la page 39

This instruction manual is available in the following languages on the USB/memory drive supplied:

Ce manuel est disponible dans les langues suivantes sur la Lecteur / mémoire USB fourni:

Diese Bedienungsanleitung ist in folgenden Sprachen verfügbar auf der USB / Speicherlaufwerk geliefert:

Este manual de instrucciones está disponible en los siguientes idiomas en la Unidad USB / tarjeta de memoria suministrada:

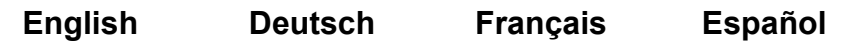

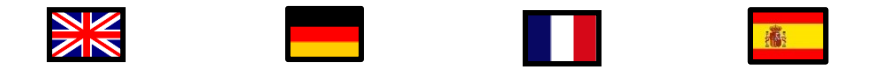

# **PTR400**

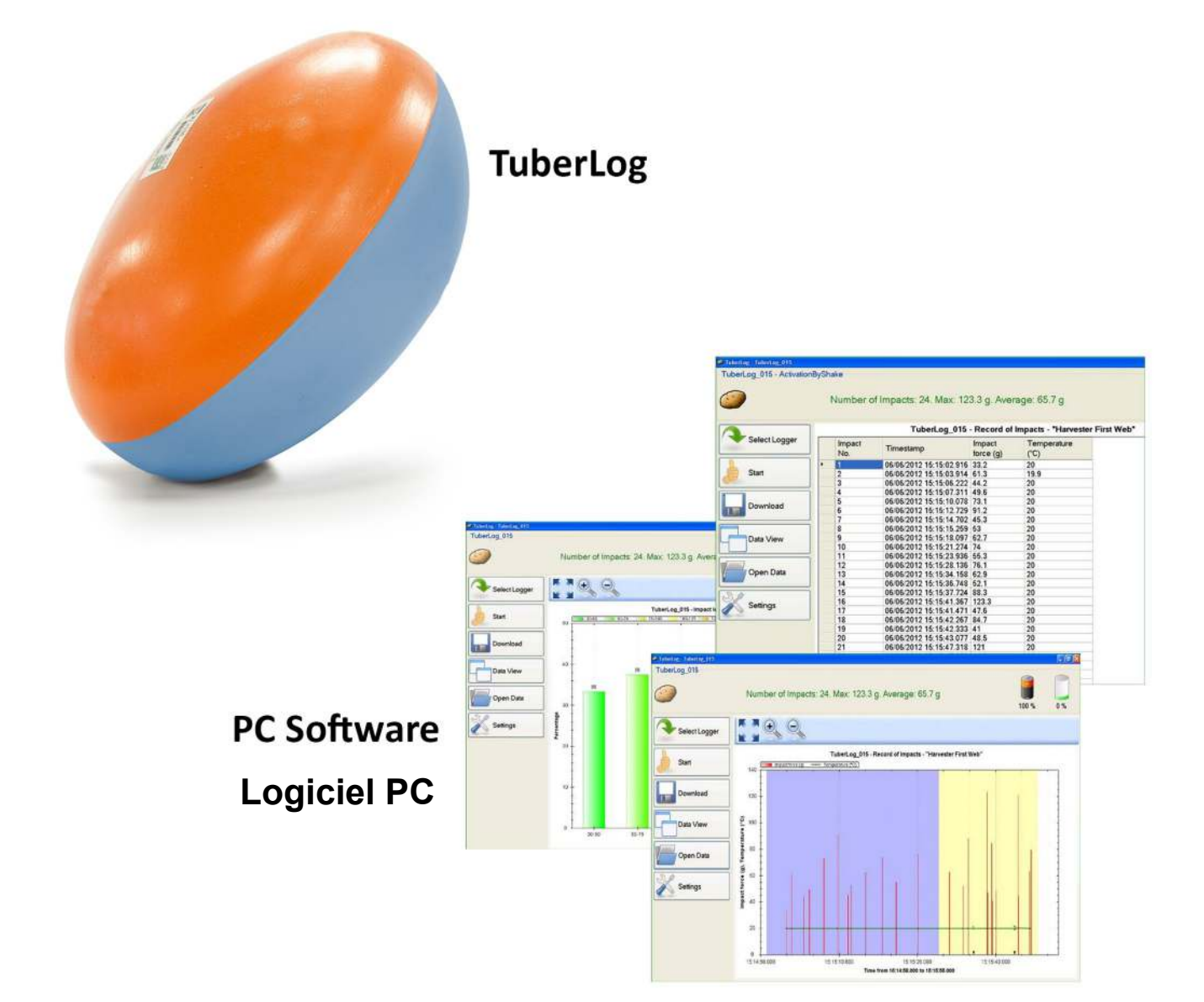

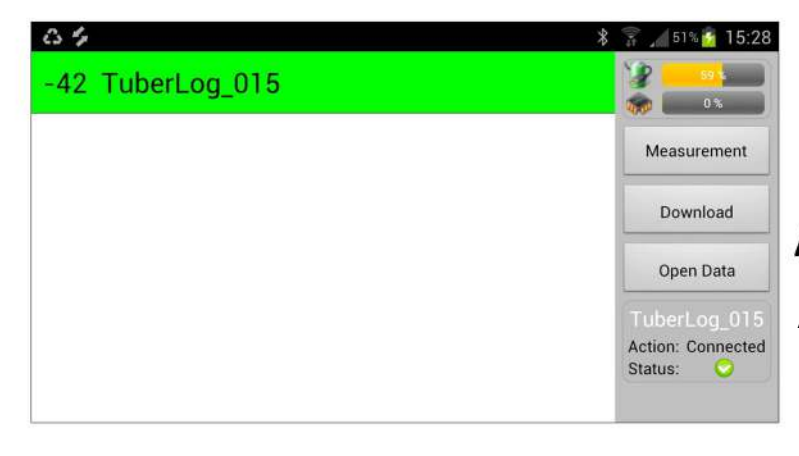

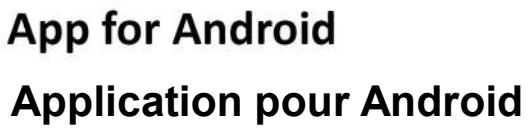

# TuberLog PTR400 avec Application pour Android

# Table des matières du manuel d'utilisation

| 1. Configuration initiale - Utilisa | ation du <i>TuberLog</i> avec un appar | eil |
|-------------------------------------|----------------------------------------|-----|
| Android                             |                                        |     |

<u>IMPORTANT</u> : avant d'utiliser l'application android *TuberLog* sur votre appareil Android, installez le logiciel PC sur votre PC ou ordinateur portable et connectez ensuite l'enregistreur de données à l'ordinateur.

| 1.1 Installer le logiciel PC avant de connecter l'enregistreur de données                       | 6  |
|-------------------------------------------------------------------------------------------------|----|
| 1.2 Communication entre l'enregistreur de données et l'ordinateur                               | 6  |
| 1.3 Chargement de la batterie de l'enregistreur de données                                      | 6  |
| 1.4 Paramètres de l'enregistreur de données                                                     | 6  |
| 1.5 Préparer l'installation ou le téléchargement de l'application Android                       | 10 |
| 1.6 Installation de l'application Android                                                       | 10 |
| 1.7 Communication entre l'enregistreur de données et l'appareil Android                         | 11 |
| 1.8 Paramètres de l'écran de l'application                                                      | 12 |
| 2. Utilisation de <i>TuberLog</i> avec l'application                                            | 13 |
| 2.1 Ouverture de l'application                                                                  | 13 |
| 2.2 Sélectionner l'enregistreur de données                                                      | 13 |
| 2.3 Démarrer l'enregistreur de données                                                          | 13 |
| 2.4 Placer l'enregistreur de données dans la machine à tester                                   | 14 |
| 2.5 Répéter la mesure et l'horodatage                                                           | 14 |
| 2.6 Affichage des données de l'enregistreur de données                                          | 14 |
| 2.7 Changer l'affichage des données                                                             | 15 |
| 2.8 Exporter des données vers le PC                                                             | 16 |
| 3. Utiliser <i>TuberLog</i> avec le logiciel PC (sans utiliser l'application)                   | 17 |
| 3.1 Effectuer une mesure                                                                        | 17 |
| 3.2 Répéter la mesure et l'horodatage                                                           | 17 |
| 3.3 Sélectionner les données à afficher                                                         | 18 |
| 4. Affichage des données <i>TuberLog</i> sur le PC                                              | 19 |
| 4.1 Chronologie des impacts lors d'une mesure                                                   | 19 |
| 4.2 Répartition en pourcentage des impacts d'une mesure                                         | 20 |
| 4.3 Tableau des impacts lors d'une mesure                                                       | 20 |
| 5. Mémoire de l'enregistreur de données et suppression des données<br>(à l'aide du logiciel PC) | 21 |

6

# 1. Configuration initiale - Utilisation du *TuberLog* avec un appareil Android

# <u>IMPORTANT</u> : avant d'utiliser l'application android de *TuberLog* sur votre appareil Android, vous devez d'abord installer le logiciel PC sur votre PC ou votre ordinateur portable, puis connecter l'enregistreur de données à l'ordinateur en procédant comme suit :

# 1.1 Installer le logiciel avant de connecter l'enregistreur de données

- Insérez la carte mémoire USB dans un port USB du PC ou de l'ordinateur portable. Une fenêtre devrait apparaître automatiquement à l'écran
- Cliquez sur Ouvrir le dossier pour afficher les fichiers à l'aide de l'Explorateur Windows
- Cliquez sur **PTR400** et sélectionnez **Logiciel PC**.
- Cliquez sur **setup.exe** et suivez les instructions d'installation affichées.
- Pour créer un raccourci sur le bureau du PC, faites glisser le symbole de la pomme de terre *TuberLog* sur votre bureau à partir de la liste des programmes attachée au menu Démarrer.

# 1.2 Communication entre l'enregistreur de données et l'ordinateur

- Connectez l'enregistreur de données au PC à l'aide du câble USB. Le pilote USB fourni sera installé automatiquement.
- Bluetooth sera automatiquement activé lorsque l'enregistreur de données est connecté à l'aide du câble USB. Si l'adaptateur Bluetooth est requis, il doit être installé sur un port USB. Il sera installé automatiquement et l'icône Bluetooth devrait apparaître dans la barre des tâches. Faites un clic droit sur l'icône et sélectionnez Ajouter un périphérique. Une liste des dispositifs à fonctionnalité Bluetooth apparaît. Sélectionnez *TuberLog* et entrez le code de couplage (par défaut : 1234) pour que l'enregistreur de données soit reconnu.

# 1.3 Chargement de la batterie de l'enregistreur de données

La batterie de l'enregistreur de données peut être rechargée via l'interface USB à l'aide du câble de connexion ou du kit de charge fourni. Les données sauvegardées dans l'enregistreur de données ne sont pas perdues lorsque la batterie est vide. Le niveau de charge est indiqué lorsque l'enregistreur de données est sélectionné pour être utilisé. Après une charge complète, la batterie durera environ un mois si le mode Capteur de vibration dans Paramètres Bluetooth (voir 1.4) est défini sur Activation par secouement ou Toujours désactivé. S'il est défini sur Toujours actif , la batterie durera environ 4 jours si elle n'est pas utilisée ou environ 10 heures si elle est utilisée en continu.

# 1.4 Paramètres de l'enregistreur de données

Les paramètres de fonctionnement et de téléchargement sont définis par l'utilisateur une fois que l'enregistreur de données a été sélectionné, comme indiqué ci-dessous :

- Ouvrez le logiciel *TuberLog*. L'écran suivant apparaîtra :

| Finishing three the |                       |       | C IE IX |
|---------------------|-----------------------|-------|---------|
| TuberLog state      | No TuberLog selected. | 100 % | 0%      |
| Select Logger       |                       |       |         |
| Start               |                       |       | 1       |
| Download            |                       |       |         |
| Data View           |                       |       |         |
| Open Data           |                       |       |         |
| 🔀 Setings           |                       |       |         |
|                     |                       |       |         |
|                     |                       |       |         |
|                     |                       |       |         |

- Cliquez sur **Sélectionner l'enregistreur**
- Connectez l'enregistreur de données à l'ordinateur à l'aide du câble USB ou, si vous utilisez l'interface Bluetooth, frappez doucement l'enregistreur de données sur une surface dure. Cela active l'enregistreur de données
- Le numéro de série de l'enregistreur de données connecté s'affiche dans la **liste** *TuberLog* :

| Select |
|--------|
|        |

- Cliquez sur le numéro de série, puis sur Sélectionner
- Le numéro de série, la charge de la batterie et les niveaux de mémoire de l'enregistreur de données sont ensuite affichés en haut de l'écran, comme suit :

|                                 | 200 I                       |          |     |
|---------------------------------|-----------------------------|----------|-----|
| TuberLog 015 - ActivationByShak | e<br>Battery level checked. | <b>e</b> |     |
|                                 |                             | 79 %     | 0 % |

- Cliquez sur **Paramètres** 

(Si nécessaire, les paramètres sélectionnés suivants peuvent être enregistrés dans un dossier de l'ordinateur et rappelés à l' aide de l'option **Importer** et **exporter** située au bas de la fenêtre Paramètres .)

Les options de réglage sont les suivantes :

# Configuration

Permet de sélectionner la langue d'affichage

| K Settings - TuberLog | .1.100.4976                 |   |
|-----------------------|-----------------------------|---|
| Set-up<br>Language    | Set-up<br>Language: English | × |
| Set-up<br>TuberLog    |                             |   |
| Communication device  | -                           |   |

### Bluetooth

Permet de modifier la configuration Bluetooth. Un **réglage faisant démarrer l'enregistreur de données en le secouant** permet d'utiliser les capacités de la batterie de façon particulièrement efficace.

| K Settings - TuberLog | 1.1.100.4976                             |                                       |
|-----------------------|------------------------------------------|---------------------------------------|
| Set-up                | Bluetooth                                |                                       |
| Language<br>Bluetooth | Vibration sensor mode: ActivationB/Shake | · · · · · · · · · · · · · · · · · · · |
| Sel·up<br>TuberLog    |                                          |                                       |
| Communication device  |                                          |                                       |

# TuberLog

Active les dispositifs de communication disponibles pour transmettre les données à l'ordinateur. Bluetooth et USB doivent tous deux être sélectionnés.

| Set-up                | Communicati    | on device                               |  |
|-----------------------|----------------|-----------------------------------------|--|
| Language<br>Bluetooth |                | Bluetooth     USB     Bluetooth (iWrap) |  |
| Set-up                | Communication: |                                         |  |
| TuberLog              |                |                                         |  |

# Paramètres de données TuberLog

Les paramètres suivants s'appliquent aux données sauvegardées dans l'enregistreur et accessibles à l'aide du logiciel PC.

# Niveaux d'impact

- Permet de sélectionner des plages de niveau d'impact prédéfinies. Pour exclure les plages d'impact, décochez les cases correspondantes et cochez **Exactitude des données.**
- Une plage de niveau d'impact définie par l'utilisateur peut également être créée :

| Set-up                                               | Impact Level Range (g).                                             |     |
|------------------------------------------------------|---------------------------------------------------------------------|-----|
| anguage<br>Bluetooth                                 | <ul> <li>✓ 30-50</li> <li>✓ 50-75</li> <li>✓ 75-100</li> </ul>      | Add |
| Set-up<br><b>TuberLog</b>                            | <ul> <li>✓ 100-125</li> <li>✓ 125-150</li> <li>✓ 150-175</li> </ul> |     |
| Communication device<br>TuberLog Data Settings       | ✓ 175-500           Name:                                           |     |
| impact Levels<br>Stored Data<br>Measurement Settings | Min (Σ):                                                            |     |

 Cliquez sur Ajouter Une ligne avec une case non cochée et Nouveau apparaîtra. Cliquez avec le bouton gauche de la souris sur Nouveau pour le mettre en surbrillance. Les paramètres par défaut apparaîtront dans les champs ci-dessous.

| <ul> <li>✓ 50-75</li> <li>✓ 75-100</li> <li>✓ 100-125</li> <li>✓ 125-150</li> <li>✓ 150-175</li> <li>✓ 175-500</li> </ul> | Add Delete |
|----------------------------------------------------------------------------------------------------|------------|
| L New                                                                                                    | <b></b>    |
| Name:                                                                                                    |            |
| Mame:                                                                                                    |            |

| <ul> <li>✓ 50-75</li> <li>✓ 75-100</li> </ul>  |          | bt  |
|------------------------------------------------|----------|-----|
| <ul> <li>✓ 100-12</li> <li>✓ 125-15</li> </ul> | 5<br>0   | ete |
| 150-17                                         | 5        |     |
| New                                            |          |     |
|                                                |          |     |
| Name:                                          | New      |     |
| Name:<br>Min (2):                              | New<br>0 |     |
| Name:<br>Min (չ):<br>Max (չ):                  | 0<br>0   |     |

- Entrez les valeurs requises et une couleur différente des couleurs d'affichage utilisées pour les autres plages de niveau d'impact. Pour enregistrer, cliquez avec le bouton gauche de la souris sur **Appliquer**. Pour sélectionner la nouvelle plage, cochez sa case, décochez les plages dont vous n'avez pas besoin et cliquez de nouveau avec le bouton gauche de la souris sur **Appliquer**.
- Pour supprimer une plage de niveau d'impact, cliquez avec le bouton gauche pour metre le nom en surbrillance, cliquez sur **Supprimer** et cliquez sur **Appliquer**.

| Impact Le                                                                                                    | evel Range (g). |            | Impact Le                                                                | vel Range (g). |         |       |
|----------------------------------------------------------------------------------------------------|-----------------|------------|--------------------------------------------------------------------------|----------------|---------|-------|
| <ul> <li>✓ 50.75</li> <li>✓ 55.00</li> <li>✓ 100-12</li> <li>✓ 125-150</li> <li>✓ 150-17</li> <li>✓ 175-500</li> <li>✓ New</li> </ul> | 5<br>0<br>0     | Add Delote | 50-75<br>75-100<br>100-125<br>125-150<br>150-175<br>175-500<br>8 Juise 1 | 5<br>1<br>2    | 0 I I V | Add   |
| Name:                                                                                                    | Buise 1         | 1          | Name                                                                     | Bruite 1       | se 1    |       |
| din (23                                                                                                    | 40              |            | Min (a):                                                                 | 40             |         |       |
| dax (s):                                                                                                    | 60              | 1          | Max [c]:                                                                 | 60             |         |       |
| Colour                                                                                                    |                 |            | Colour                                                                   |                |         |       |
| Data accura                                                                                                    | * Ø             |            | Dala accura:                                                             | » V            |         |       |
|                                                                                                    |                 | Carrel ]   | 4                                                                        | ОК             | Apply   | Cance |

### Données sauvegardées

- Permet à l'utilisateur de définir les paramètres des données sauvegardées dans

| Set-up                 | Stored Data Settings     |                        |              |
|------------------------|--------------------------|------------------------|--------------|
| Language               | Save TuberLog data:      | <b>V</b>               |              |
| Bluetooth              | Data saved to:           | \\SBS2008\2012 Tests\T | uberLog Data |
|                        | Automatic data deletion: |                        |              |
| Set-up                 | Max. storage limit (%):  | 90                     | \$           |
| TuberLog               | Max. measurement names:  | 20                     | \$           |
| Communication device   |                          |                        | 1011         |
| TuberLog Data Settings |                          |                        |              |
| Impact Levels          |                          |                        |              |
| Stored Data            |                          |                        |              |

l'enregistreur de données, et l'emplacement du fichier lorsqu'il est téléchargé pour être enregistré dans l'ordinateur. Voir la section 5 pour plus d'informations sur la gestion de la mémoire de l'enregistreur de données.

### Paramètres de la mesure

- La durée de la mesure est prédéfinie à 10 minutes, mais elle peut être modifiée pour s'adapter à la situation.
- La définition d'un seuil de mesure inférieur empêche l'inclusion de petits impacts non significatifs dans les données enregistrées.
- L'option permettant de définir les Horodatages et Répétez mesures peut être activée. Voir la section 3.2 pour plus de détails.

| Set-up                                         | Measurement Settings                    |          |    |
|------------------------------------------------|-----------------------------------------|----------|----|
| Language                                       | Preset measurement duration (hh/mm/ss): | 00:10:00 | \$ |
| Bluetooth                                      | Preset measurement threshold (g):       | 30.0     | 12 |
| Set⊷up<br>TuberLog                             | Activate Repeat Measurements:           |          |    |
| Communication device<br>TuberLog Data Settings |                                         |          |    |
| mpact Levels<br>Stored Data                    |                                         |          |    |

# 1.5 Préparer l'installation ou le téléchargement de l'application Android

Entrez dans le menu des paramètres de l'appareil Android. Tous les appareils Android n'ayant pas les mêmes menus, les instructions ci-dessous doivent être utilisées à titre de guide.

- En mode *Bluetooth*, veiller à ce que le dispositif Bluetooth soit activé. Pour éviter toute interruption de communication pendant la mesure, sélectionnez un long délai d'attente visible (ou *Jamais de délai d'attente*) pour l'appareil Android.
- Dans Sécurité, sélectionnez Verrouillage d'écran et choisissez Aucun. Sélectionnez Administration du périphérique - Sources inconnues et choisissez Activer.
- Dans *Économie d'énergie*, sélectionnez les paramètres du mode d'économie d'énergie *personnalisé*. Sélectionnez *Délai d'attente à l'écran* et sélectionnez une période de temps correspondant à la durée de la mesure que vous allez effectuer. Vous pouvez également désactiver complètement l'économie d'énergie.

# 1.6. Installation de l'application Android

# À partir de Google Play Store

- Allez sur Google Play Store sur votre appareil Android. En utilisant le champ de recherche, recherchez 'Tuber-Log'. Cliquez sur l'application dans les résultats de recherche (mis en surbrillance en rouge ci-dessous).
- Cliquez sur Installer. Vous devrez peut-être entrer les détails de votre compte Google. Une icône *TuberLog* devrait apparaître sur l'écran Applications une fois l'installation terminée.

# À partir de la clé USB

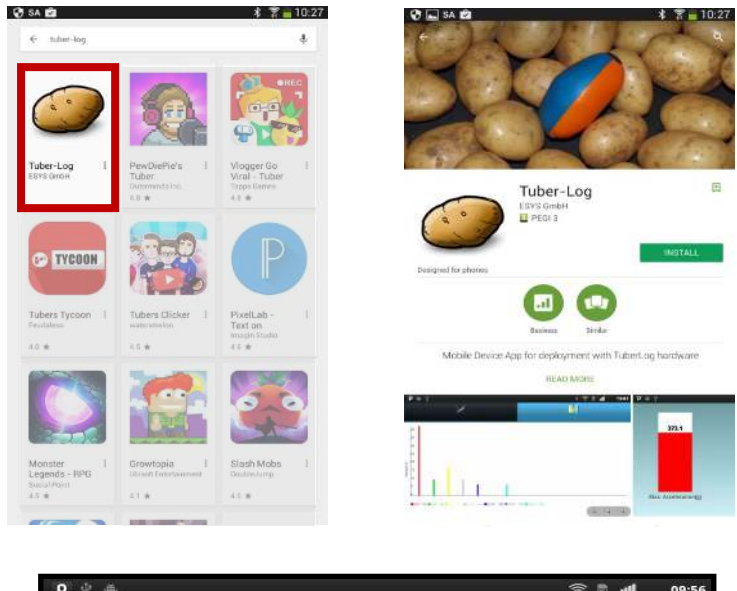

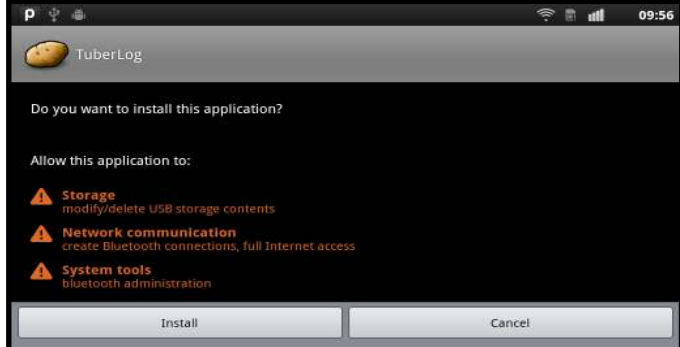

- Connectez le périphérique Android à votre PC
- Téléchargez le fichier *TuberLog*.apk depuis la clé USB fournie (située dans le dossier PTR400 Application pour Android) sur le périphérique Android.

# 1.7. Communication entre l'enregistreur de données et l'appareil Android

 Si l'enregistreur de données est défini sur Activation par secouement et dans les limites de la portée Bluetooth du périphérique Android, frappez fermement l'enregistreur sur une surface dure. Il sera détecté et son numéro de série apparaîtra à l'écran. Sélectionnez l'enregistreur de données en touchant le numéro de série à l'écran.

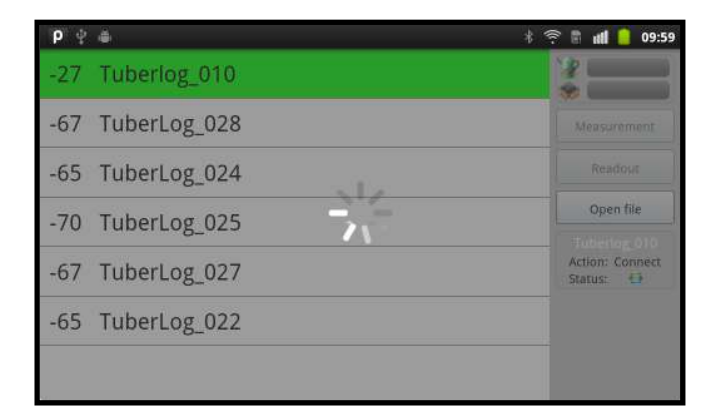

 Lors de la première connexion, entrez le code d'appairage Bluetooth (par défaut 1234). Ignorez le message à l'écran indiquant que la connexion n'a pas pu être établie.

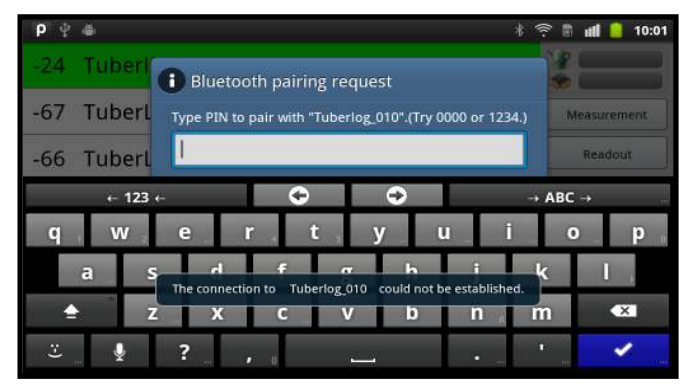

- Touchez à nouveau le numéro de série pour terminer l'appairage de l'appareil.

| P 🕆 🛎 🕴          | 😤 🖹 📶 🧧 09:59              |
|------------------|----------------------------|
| -27 Tuberlog_010 | *                          |
| -67 TuberLog_028 |                            |
| -65 TuberLog_024 |                            |
| -70 TuberLog_025 | Open file                  |
| -67 TuberLog_027 | Action: Connect<br>Status: |
| -65 TuberLog_022 |                            |
|                  |                            |

# 1.8 Paramètres de l'écran de l'application

 Appuyez sur le bouton de menu de l'appareil Android pour afficher les deux boutons de réglage en bas de l'écran horizontal.

| 64               | \$ 🚡 📶 52% 🙆 15:35                           |
|------------------|----------------------------------------------|
| -46 TuberLog_015 |                                              |
|                  | Measurement                                  |
|                  | Download                                     |
|                  | Open Data                                    |
|                  | TuberLog_015<br>Action: Connected<br>Status: |
| Online-Settings  | Graph-Settings                               |

# Paramètres en ligne

- 1 Définit les niveaux auxquels un impact s'affiche en rouge ou en jaune dans le graphique à barres peut être utilisé pour mettre immédiatement en surbrillance les niveaux élevés de meurtrissure.
- 2 Sélectionne l'information affichée le graphique à barres à impact maximum et la température de l'enregistreur de données.
- 3 Active (ou désactive) le signal acoustique un son sera généré chaque fois qu'un impact est enregistré par l'enregistreur de données. S'il est connecté, le son sera également entendu dans les écouteurs de l'appareil.

| G 🖬 🎸            |                                                                                                    |            | \$ 😨 🦽 53% 🙋 15:38 |
|------------------|----------------------------------------------------------------------------------------------------|------------|--------------------|
| Yellow alert (g) | 70                                                                                                    | >1         |                    |
| Red alert (g)    | 100                                                                                                    |            |                    |
| Show Max. Impact | <ul> <li>Image: A start of the start of the start of</li></ul> | - 2        |                    |
| Show Temperature | ✓                                                                                                    | 2          |                    |
| Acoustic signal  | Image: A matrix and the second second sec         | <b>—</b> 3 |                    |
| Save             |                                                                                                    |            |                    |

# Paramètres du graphique

 Permet de sélectionner 7 plages de niveau d'impact prédéfinies pour afficher la répartition en pourcentage des impacts. Pour éviter toute distorsion des résultats affichés, assurez-vous que la valeur inférieure de chaque plage de niveau est identique à la valeur la plus élevée de la plage de niveau précédente.

| <b>ρ</b> ≝ Ψ | lh 7 * | 16:41        |
|--------------|--------|--------------|
| Load class 1 |        | $\checkmark$ |
| 30           |        | ۲            |
| 50           |        | $\odot$      |
| Load class 2 |        |              |
| 50           |        | ۲            |
| 75           |        | ۲            |
| Load class 3 |        |              |

# 2. Utilisation de TuberLog avec l'application

# 2.1 Ouvrir l'application

- Touchez *l' icône TuberLog* pour ouvrir l'application.

# 2.2 Sélectionner l'enregistreur de données

Touchez le numéro de série du *TuberLog* que vous souhaitez utiliser. S'il n'est pas affiché, mais se trouve à portée de l'appareil Android, activez-le en le secouant ou en le frappant sur une surface solide. L'enregistreur de données doit être connecté et les informations suivantes s'afficheront à l'écran :

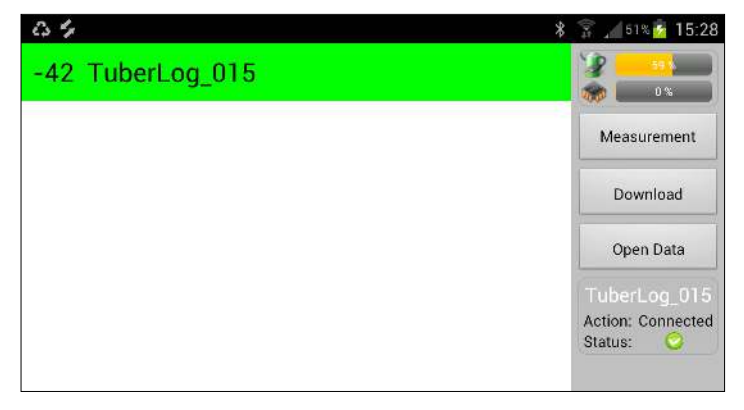

 Assurez-vous que la batterie de l'enregistreur de données est suffisamment chargée.

# 2.3 Démarrer la mesure

- Touchez Mesure dans la barre de menu de droite (voir ci-dessus) pour afficher la fenêtre Démarrer la mesure.
- Entrez un nom et une durée de mesure.
- Pour suivre la mesure à l'écran au fur et à mesure, sélectionnez Suivi en ligne.
- Touchez Démarrer.

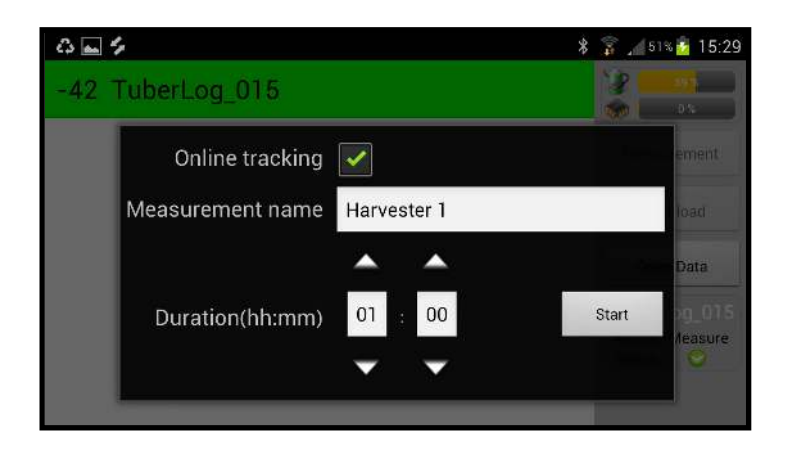

# 2.4 Placer l'enregistreur de données dans la machine à tester

- La durée de mesure restante comptera en haut de l'écran. Chaque impact sera indiqué au fur et à mesure, à l'écran et par un signal sonore (si sélectionné).

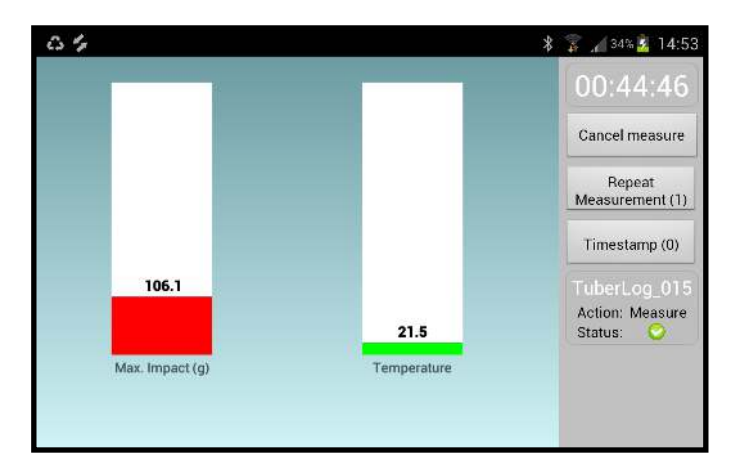

## 2.5 Répéter la mesure et l'horodatage *Répéter la mesure*

Touchez ce bouton pour marquer un nouveau début de cycle dans une machine sans avoir à redémarrer l'enregistreur. Cela peut être utile lorsque vous étudiez une partie spécifique d'une machine. Par exemple, la répétition de la chute d'un convoyeur à un autre peut être utilisée pour vérifier si un impact important se produit sur chaque chute ou de manière occasionnelle. Chaque cycle répété est distingué par une couleur dans l'affichage graphique des valeurs mesurées.

# Horodatage :

 Touchez ce bouton pour enregistrer, dans les données, l'heure à laquelle vous avez appuyé dessus. Cela permet, par exemple, d'enregistrer le moment juste avant que l'enregistreur de données ne passe d'un convoyeur à un autre. Les horodatages sont visibles dans l'affichage graphique des résultats, ce qui facilite la localisation des impacts spécifiques.

# 2.6 Affichage des données de l'enregistreur de données

 Si la minuterie de mesure est toujours en cours d'exécution, cliquez sur Annuler la mesure dans la barre de menu de droite (voir ci-dessus). Touchez Télécharger pour afficher la liste des noms des mesures ; touchez pour mettre en surbrillance la mesure requise. Les données s'afficheront.

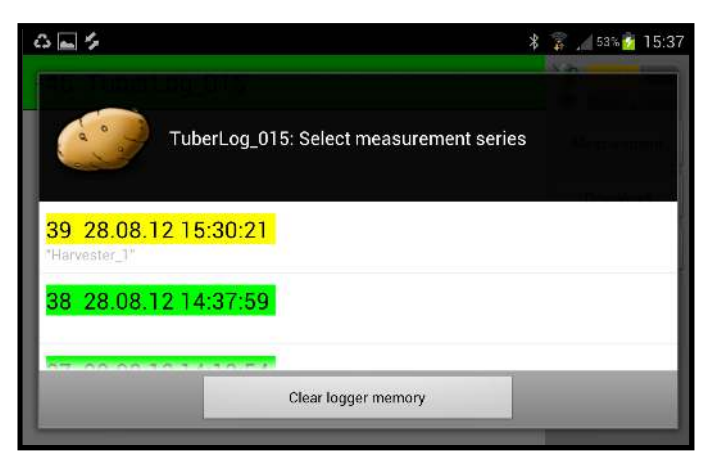

Les mesures marquées en vert sont déjà sauvegardées sur l'appareil Android. Les mesures marquées en jaune n'ont pas de données.

 Touchez le bouton *Ouvrir les données* pour télécharger les mesures sauvegardées sur le périphérique Android.

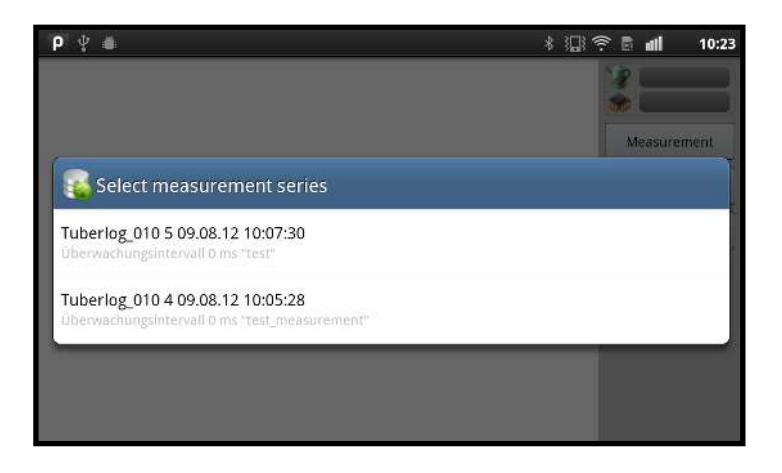

# 2.7 Modifier l'affichage des données

 Touchez les icônes de graphique au-dessus des données pour changer l'affichage entre un graphique de chronologie et la répartition en pourcentage des impacts.

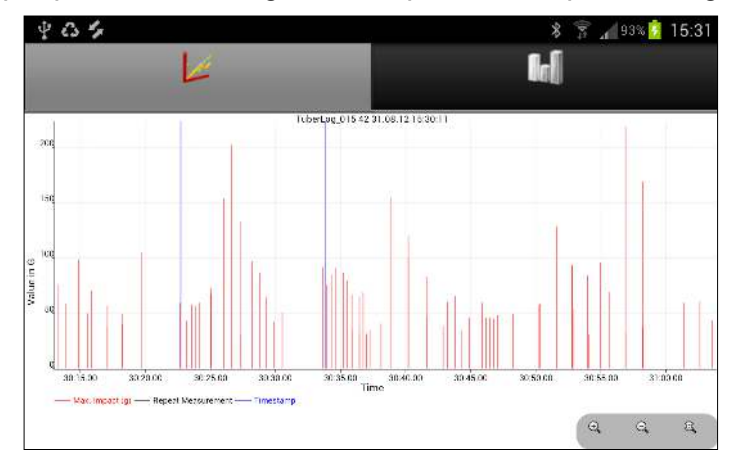

Graphique des impacts lors d'une mesure

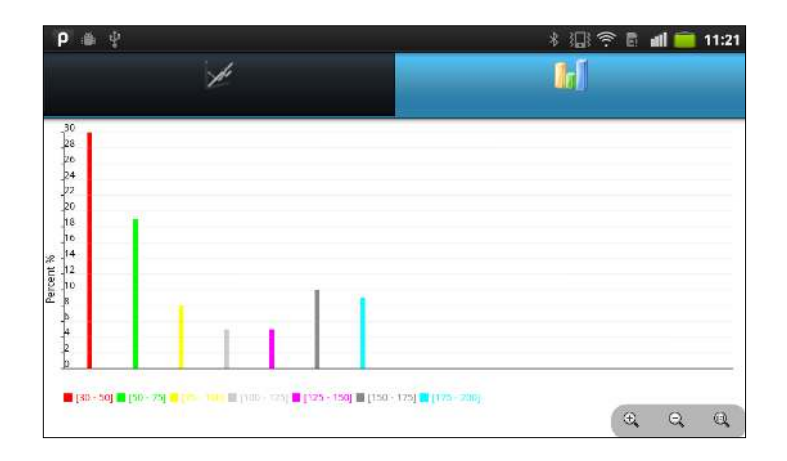

Graphique de la répartition en pourcentage des impacts

# 2.8 Exporter des données vers le PC

- Les fichiers de mesure téléchargés à partir de l'enregistreur de données sont automatiquement sauvegardés au format XML dans le répertoire *TuberLog* de la carte SD de l'appareil Android. Vous y accédez via Mes Fichiers/*TuberLog* (les noms de dossiers peuvent différer sur certains appareils). Les données peuvent être copiées sur l'ordinateur et traitées à l'aide du logiciel PC *TuberLog*.
- Les valeurs de la liste des séries de mesure seront supprimées de la base de données de l'appareil Android après un mois. Assurez-vous donc que les données requises ont été téléchargées dans le répertoire *TuberLog*. Les fichiers XML resteront dans le répertoire, à moins qu'ils ne soient délibérément supprimés par l'utilisateur.
- Voir la section 4 pour plus d'informations sur l'affichage des données à l'aide du logiciel PC.

|                                                                                                    | dicere of | r cholologn cholosta las |                              |                                                      |                                                                            |
|----------------------------------------------------------------------------------------------------|-----------|--------------------------|------------------------------|------------------------------------------------------|----------------------------------------------------------------------------|
| in and Fuklor Lasks<br>9 Main a new ficike<br>9 Publishing forcer to the<br>9 Mon overlaps versions | 8         | Verse                    | 309<br>5108<br>11108<br>7108 | Type<br>SHL Document<br>SHL Document<br>SHL Document | Date Modified<br>1-y05(2012 tid(52<br>15y05(2012 t2)20<br>15y06(2012 t2)20 |
| ther Places<br>PTX 02<br>Protocorts<br>Protocorts<br>Protocorts<br>Protocorts<br>Protocorts         | ۲         |                          |                              |                                                      |                                                                            |
|                                                                                                    | 12150     |                          |                              |                                                      |                                                                            |

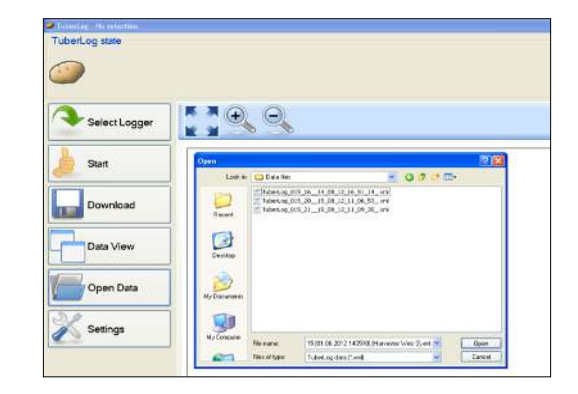

Étapes typiques de la présentation des données à l'aide du logiciel PC TuberLog – voir la section 4 pour plus de détails

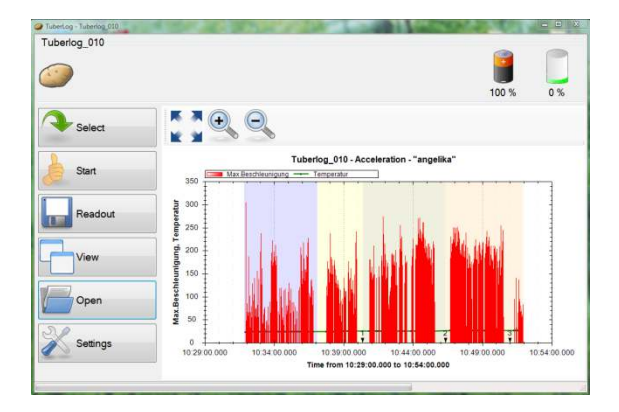

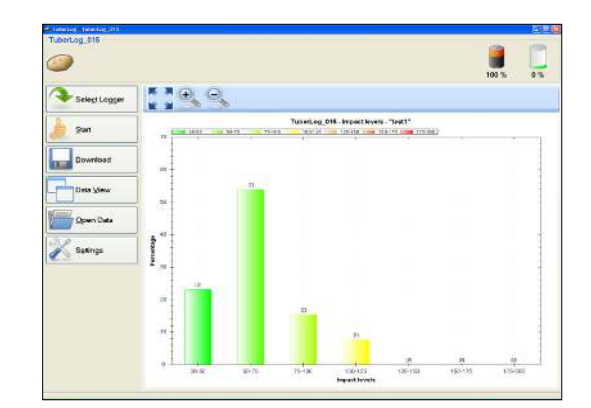

# 3. Utiliser TuberLog avec le logiciel PC (sans utiliser l'application)

# 3.1 Effectuer une mesure

- Ouvrez le logiciel PC
- Activer l'enregistreur de données en secouant ou en frappant fermement sur une surface dure
- Cliquez sur le bouton Démarrer . La fenêtre Démarrer la mesure apparaît :

| Start     | 🥔 Start measurement              |                     |         |
|-----------|----------------------------------|---------------------|---------|
|           | Measurement Name:                | Harvester First Web |         |
|           | Measurement duration (hh:mm:ss): | 00:10:00            |         |
| Download  | Impact Threshold (g):            | 30                  |         |
| Data View | Delete data:                     |                     |         |
| Open Data |                                  |                     |         |
| Cattings  |                                  |                     | 🌛 Start |

- Définir la *durée de la mesure,* le *seuil d'impact* inférieur (minimum de 10 g) et le nom de la mesure
- Cliquez sur **Démarrer**.
- Le temps d'exécution restant de la mesure est affiché, comme ci-dessous :

| TuberLog_015 - ActivationByS | Shake                                  |       |    |
|------------------------------|----------------------------------------|-------|----|
|                              | Measurement started. Runtime: 00:09:52 | 100 % | 0% |
| Select Logger                | $\Theta$                               |       |    |
| Abort                        |                                        |       |    |

L'enregistreur de données peut maintenant être placé dans la machine en cours de test.

# 3.2 Répéter la mesure et l'horodatage

Après avoir cliqué sur *Démarrer*, deux boutons supplémentaires apparaissent au bas de la barre de menus :

# Répéter la mesure

 Cliquez sur ce bouton pour marquer un nouveau départ d'un cycle dans une machine sans avoir à redémarrer l'enregistreur. Cela peut être utile lorsque vous étudiez une partie spécifique d'une machine. Par exemple, la répétition de la chute d'un convoyeur à un autre peut être utilisée pour vérifier si un impact important se produit sur chaque chute ou de manière occasionnelle. Chaque cycle répété est distingué par une couleur dans l'affichage graphique des valeurs mesurées.

# Horodatage :

 En cliquant sur ce bouton, vous enregistrez, dans les données, l'heure à laquelle vous avez appuyé sur ce bouton. Cela permet, par exemple, d'enregistrer le moment juste avant que l'enregistreur de données ne passe d'un convoyeur à un autre. Les horodatages sont visibles dans l'affichage graphique des résultats, ce qui facilite la localisation des impacts spécifiques. Pour garantir un horodatage précis, vérifiez le réglage de l'heure de l'ordinateur.

# 3.3 Sélection des données à afficher

- Pour afficher les mesures de l'enregistreur de données alors qu'un cycle de mesure est encore en cours, cliquez sur **Abandonner**. La mesure s'arrêtera alors.

| TuberLog_015 - ActivationByShake |                                        | TuberLog_015 - ActivationBySh | ake                  |
|----------------------------------|----------------------------------------|-------------------------------|----------------------|
| 9                                | Measurement started. Runtime: 00.09.47 | <i>(</i>                      | Measurement stopped. |
| Solaci Loggar                    |                                        | Select Logger                 | <u>.</u>             |
| O Abon                           |                                        | Start                         |                      |

 Cliquez sur Télécharger. Une nouvelle fenêtre affiche les cycles de mesure et leur date d'enregistrement qui sont sauvegardés dans l'enregistreur de données. Cliquez sur la mesure que vous souhaitez visualiser, puis cliquez sur Sélectionner.

| 1         | Measurement series                                 |      |
|-----------|----------------------------------------------------|------|
| Start     | No. Measurement name Timestamp                     | ^    |
|           | 16 Harvester First Web 06/06/2012 14:35:34         |      |
| Download  | 15 Harvester First Web 06/06/2012 14:30:54         |      |
| Download  | 14 Harvester First Web 06/06/2012 14:27:18         |      |
|           | 13 Harvester First Web 06/06/2012 14:24:50         |      |
| Data View | 12 Grading line packing line 2 01/06/2012 14:20:39 | _    |
|           | 11 Grading line packing line 01/06/2012 14:12:14   |      |
| Open Data | 10 Grading line 3rd conveyor 01/06/2012 14:10:39   |      |
|           | 9 Grading line 2nd conveyor 01/06/2012 14:10:07    |      |
| 2         | 8 Grading line 1st conveyor 01/06/2012 14:09:20    | ~    |
| Settings  | Se Update                                          | lect |

- Les données seront affichées plus rapidement via l'interface USB que via l'interface Bluetooth sans fil.
- Si l'option Enregistrer les données TuberLog a été cochée sous Paramètres/ Données sauvegardées, chaque cycle de mesure est enregistré dans le dossier de données configuré lors de l'installation du logiciel. Le nom du fichier est formaté comme suit :

Numéro de série de TuberLog [Date et heure de la mesure] [Nom de la mesure].xml

# 4. Affichage des données TuberLog sur le PC

 À l'aide du logiciel PC, cliquez sur Ouvrir les données pour afficher les cycles de mesure qui ont déjà été sauvegardés dans le dossier de données, et ce depuis l'appareil Android ou le logiciel PC. Mettez en surbrillance le fichier à afficher et cliquez sur Ouvrir.

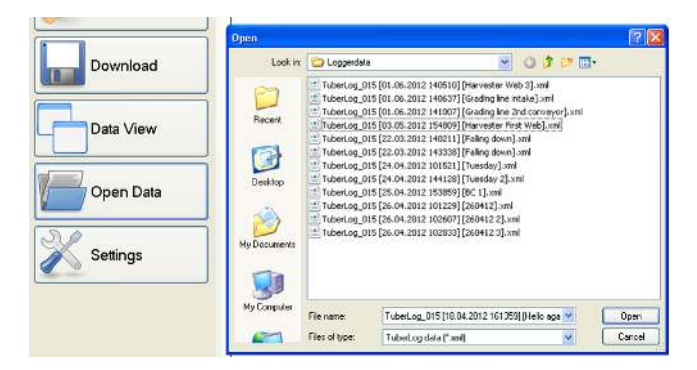

- Pour modifier l'affichage des données du cycle de mesure sélectionné, cliquez sur Affichage des données. Vous avez le choix entre 3 façons de visualiser les données. Cliquez à nouveau sur Affichage des données pour passer de l'une à l'autre.
- 4.1 Chronologie des impacts au cours d'une mesure

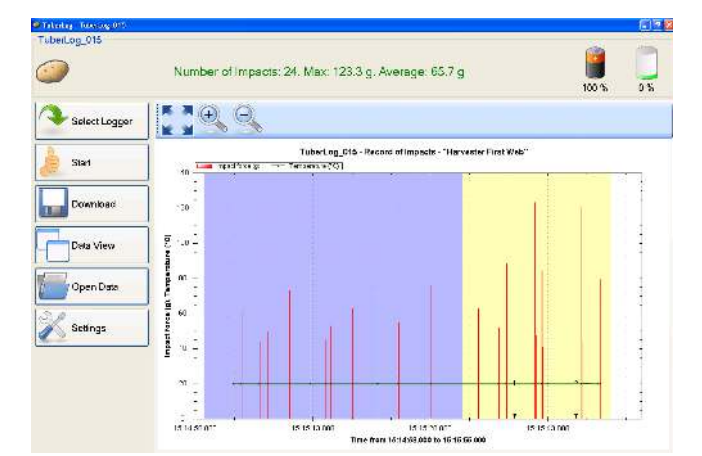

- Répétez les cycles de mesure (bleu et jaune) avec deux horodatages (1, 2) sont affichés. La ligne verte horizontale correspond à la température enregistrée par l'enregistreur de données.
- Les boutons situés au-dessus du graphique servent à effectuer des zooms avant et arrière et à rétablir l'état d'origine. La période affichée peut être réduite en traçant un rectangle sur le graphique tout en maintenant le bouton gauche de la souris enfoncé.
- Cliquez avec le bouton droit sur le graphique pour ouvrir un menu avec des paramètres supplémentaires pour l'affichage visuel et l'impression (voir à droite).
- Le résultat peut être enregistré dans le presse-papiers (*Copier*) ou sous forme de fichier image.

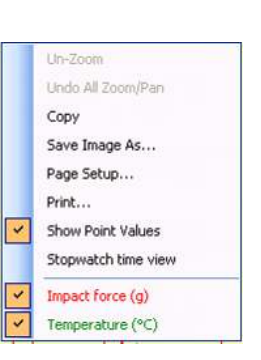

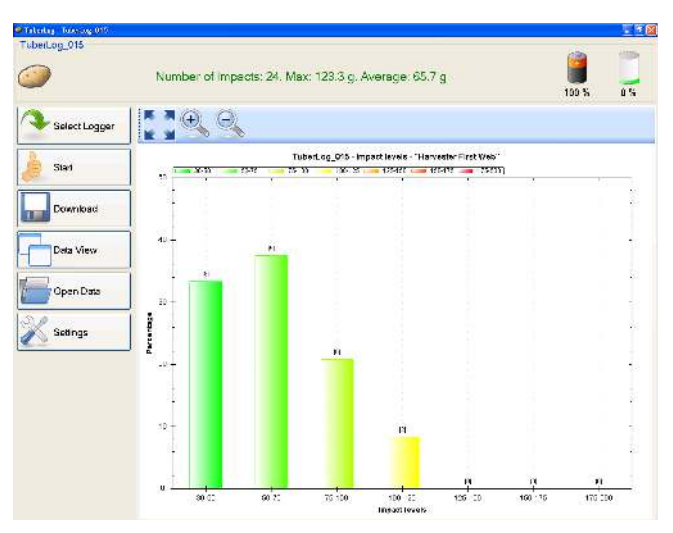

# 4.2 Répartition en pourcentage des impacts d'une mesure

En plus de la répartition en pourcentage, ce graphique montre également le nombre enregistré dans chaque groupe de niveaux d'impact. Si l'option *Exactitude des données* est cochée dans Niveaux d'impact/Paramètres de *données TuberLog*, seuls les enregistrements qui entrent dans les groupes de niveaux d'impact prédéfinis seront inclus dans le calcul du pourcentage. Ce type de graphique peut être manipulé, imprimé et sauvegardé de la même manière qu'en 4.1.

# 4.3 Tableau des impacts lors d'une mesure

|             |     |               | TuberLog 015            | - Record of         | Impacts - "Harv     |
|-------------|-----|---------------|-------------------------|---------------------|---------------------|
| lect Logger | 1   | Impact<br>No. | Timestamp               | Impact<br>force (g) | Temperature<br>(°C) |
|             |     | 1             | 06/06/2012 15:15:02.916 | 33.2                | 20                  |
| š           |     | 2             | 06/06/2012 15:15:03.914 | 61.3                | 19.9                |
|             |     | 3             | 06/06/2012 15:15:06.222 | 44.2                | 20                  |
| i           |     | 4             | 06/06/2012 15:15:07.311 | 49.6                | 20                  |
|             |     | 5             | 06/06/2012 15:15:10.078 | 73.1                | 20                  |
| ag :        |     | 6             | 06/06/2012 15:15:12.729 | 91.2                | 20                  |
|             |     | 7             | 06/06/2012 15:15:14.702 | 45.3                | 20                  |
|             |     | 8             | 06/06/2012 15:15:15:259 | 53                  | 20                  |
| w           |     | 9             | 06/06/2012 15:15:18.097 | 62.7                | 20                  |
|             |     | 10            | 06/06/2012 15:15:21.274 | 74                  | 20                  |
|             |     | 11            | 06/06/2012 15:15:23.936 | 55.3                | 20                  |
|             |     | 12            | 06/06/2012 15:15:28.136 | 76.1                | 20                  |
| ata         |     | 13            | 06/06/2012 15:15:34.158 | 62.9                | 20                  |
|             |     | 14            | 06/06/2012 15:15:36.748 | 52.1                | 20                  |
|             |     | 15            | 06/06/2012 15:15:37.724 | 88.3                | 20                  |
|             |     | 16            | 06/06/2012 15:15:41.367 | 123.3               | 20                  |
| 2           |     | 17            | 06/06/2012 15:15:41.471 | 47.6                | 20                  |
|             | - 1 | 18            | 06/06/2012 15:15:42.267 | 84.7                | 20                  |
|             |     | 19            | 06/06/2012 15:15:42.333 | 41                  | 20                  |
|             |     | 20            | 06/06/2012 15:15:43.077 | 48.5                | 20                  |
|             |     | 21            | 06/06/2012 15:15:47.318 | 121                 | 20                  |
|             |     | 22            | 06/06/2012 15:15:47.350 | 44.8                | 20.1                |
|             |     | 23            | 06/06/2012 15:15:49.465 | 63.4                | 20                  |
|             |     | 24            | 06/06/2012 15:15:49.783 | 79.5                | 20                  |

# Transfert de données vers Microsoft Excel

 Pour sélectionner un enregistrement dans le tableau, cliquez avec le bouton gauche de la souris sur la colonne grise située à gauche du numéro de l'impact. Toute la ligne sera mise en surbrillance.

 Maintenez la touche Ctrl enfoncée et appuyez sur la touche C de votre clavier, puis relâchez d'abord C, puis Ctrl. L'enregistrement est maintenant copié.

Ouvrez une nouvelle feuille de calcul Microsoft Excel et cliquez avec le bouton gauche de la souris sur une cellule pour que le curseur clignote dans la cellule. Maintenez la touche
 Ctrl enfoncée et appuyez sur la touche V de votre clavier pour coller les données dans la feuille de calcul.

Pour sélectionner une séquence d'enregistrements ou plusieurs enregistrements non séquentiels, maintenez la touche **Ctrl** enfoncée, cliquez avec le bouton gauche de lasouris sur la case vide parallèle au numéro de l'impact, puis copiez et collez comme indiqué cidessus.

# 5. Mémoire de l'enregistreur de données et suppression des données (à l'aide du logiciel PC)

- Pour effacer la mémoire de l'enregistreur de données avant de commencer une nouvelle mesure, cliquez sur Démarrer en même temps que CTRL.
- L'option Supprimer les données sera alors activée dans la fenêtre Démarrer la mesure.
- Cochez l'option Supprimer les données avant de cliquer sur Démarrer. Il vous sera toujours demandé de confirmer si vous voulez effacer les données avant le début du cycle de mesure.
- Si vous ne cliquez pas sur CTRL + Démarrer dans la fenêtre principale, l'option Supprimer les données n'est pas activée et reste grisée.

| Measurement Name:                                                                                                    |          |   |
|----------------------------------------------------------------------------------------------------|----------|---|
| Measurement duration (hh:mm:ss):                                                                                                    | 00:10:00 | 1 |
| impact Threshold (g):                                                                                                    | 30       |   |
| Delete data:                                                                                                    | 10 C     |   |
| The subscription of the second second s |          |   |
|                                                                                                    |          |   |
|                                                                                                    |          |   |
|                                                                                                    |          |   |
|                                                                                                    |          |   |
|                                                                                                    |          |   |

| Measurement Name:                |          |   |
|----------------------------------|----------|---|
| Measurement duration (hh:mm:ss): | 00:10:00 | 3 |
| Impact Threshold (g):            | 30       |   |
| Delete data:                     |          |   |
|                                  |          |   |
|                                  |          |   |
|                                  |          |   |
|                                  |          |   |
|                                  |          |   |

Cliquez sur CTRL + Démarrer pour activer l'option Supprimer les données

*Vous n'avez pas cliqué sur CTRL+Démarrer, il n'y a donc pas d'option pour Supprimer les données* 

Si la mémoire de l'enregistreur de données est saturée, les valeurs de mesure les plus récentes écrasent automatiquement les entrées les plus anciennes. Les impacts inférieurs au seuil d'impact défini ne seront pas enregistrés dans la mémoire. Par conséquent, le temps nécessaire pour remplir la mémoire peut être prolongé en définissant un seuil supérieur. Les mesures devant être conservées à des fins d'assurance qualité doivent toujours être téléchargées sur un PC avant que la mémoire ne soit pleine. Le niveau de mémoire est indiqué en haut de l'écran chaque fois que l'enregistreur de données est sélectionné avant le début d'une mesure.

Si l'option *Suppression automatique des données* est cochée dans *Paramètres des données enregistrées,* le logiciel surveille la mémoire de l'enregistreur de données par rapport aux deux limites définies (*Limite maximale de stockage (%) et Noms max. des mesures*) et vous avertit de la possibilité de supprimer des données.

| Start measurement                                                                       |                                                                                                    |         |
|-----------------------------------------------------------------------------------------|----------------------------------------------------------------------------------------------------|---------|
| Measurement Name:                                                                       | conveyor 1 - 2                                                                                                    |         |
| Measurement duration (hh:mm:ss):                                                        | 00:00:08                                                                                                    | *<br>   |
| Impact Threshold (g):                                                                   | 30                                                                                                    |         |
| Delete data:                                                                            |                                                                                                    |         |
| You have reached the set maximur<br>measurement names. If you have<br>window. To delete | n limits for storage (%) or the number of<br>not saved your data already, close this<br>a your data, click Start. |         |
|                                                                                         |                                                                                                    | A Start |

Si l'une des limites est atteinte, l'option **Supprimer les données** est automatiquement cochée dans la fenêtre *Démarrer la mesure*. Vous ne pourrez décocher cette option que si de l'espace est créé dans la mémoire. Si vous n'avez pas enregistré vos mesures sur l'ordinateur, fermez simplement la fenêtre et téléchargez-les. Pour continuer sans sauvegarder les données, cliquez sur **Démarrer**.

# **PTR500**

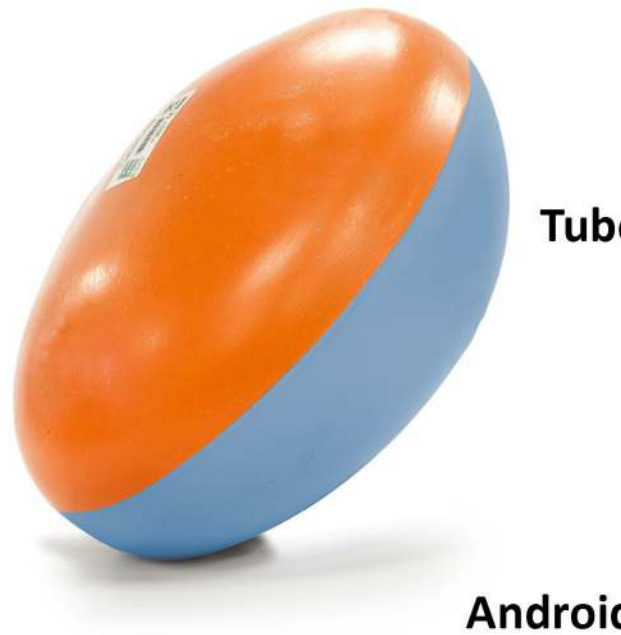

# TuberLog

# Android Tablet Tablette Android

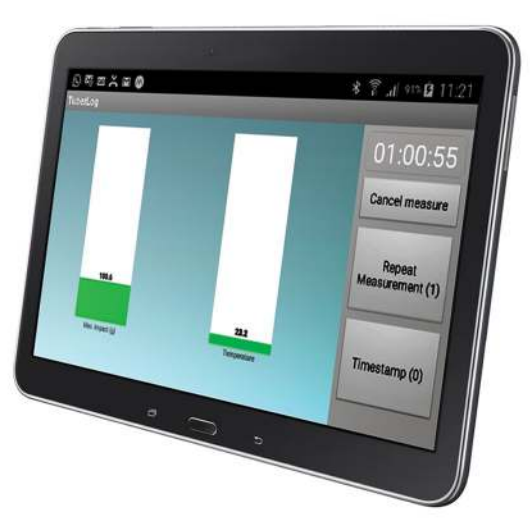

| 64               | * 🚡 📶 51% 🚰 15:28                            |  |  |
|------------------|----------------------------------------------|--|--|
| -42 TuberLog_015 |                                              |  |  |
|                  | Measurement                                  |  |  |
|                  | Download                                     |  |  |
|                  | Open Data                                    |  |  |
|                  | TuberLog_015<br>Action: Connected<br>Status: |  |  |

App for Android Application pour Android

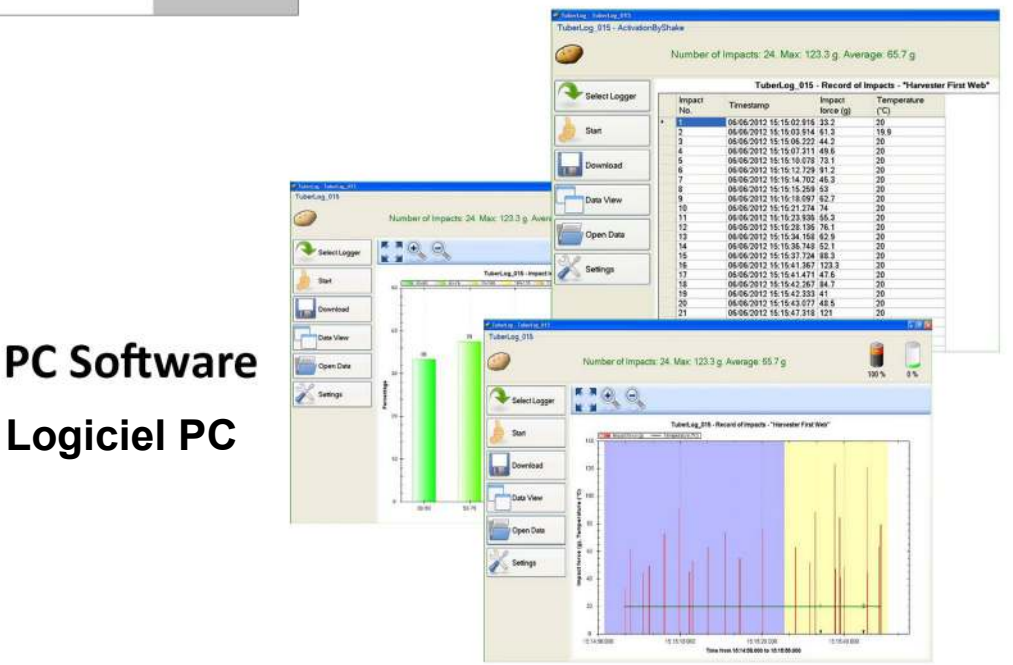

# **TuberLog PTR500**

# avec Application pour Android et tablette Samsung

# Table des matières du manuel d'utilisation

# 1. Configuration initiale - Utilisation du *TuberLog* avec la tablette Samsung

24

<u>IMPORTANT</u> : votre tablette Samsung est préchargée avec l'application Android *Tuber-Log*. Avant d'utiliser l'application, installez le logiciel PC sur votre PC ou votre ordinateur portable, puis connectez l'enregistreur de données à l'ordinateur.

| 1.1 Installer le logiciel PC avant de connecter l'enregistreur de données                       | 24 |
|-------------------------------------------------------------------------------------------------|----|
| 1.2 Communication entre l'enregistreur de données et l'ordinateur                               | 24 |
| 1.3 Chargement de la batterie de l'enregistreur de données                                      | 24 |
| 1.4 Paramètres de l'enregistreur de données                                                     | 24 |
| 2. Utilisation de <i>TuberLog</i> avec l'application                                            | 28 |
| 2.1 Ouverture de l'application                                                                  | 28 |
| 2.2 Communication entre l'enregistreur de données et la tablette                                | 28 |
| 2.3 Paramètres de l'écran de l'application                                                      | 29 |
| 2.4 Sélectionner l'enregistreur de données                                                      | 30 |
| 2.5 Démarrer l'enregistreur de données                                                          | 30 |
| 2.6 Placer l'enregistreur de données dans la machine à tester                                   | 31 |
| 2.7 Répéter la mesure et l'horodatage                                                           | 31 |
| 2.8 Affichage des données de l'enregistreur de données                                          | 31 |
| 2.9 Changer l'affichage des données                                                             | 32 |
| 2.10 Exporter des données vers le PC                                                            | 33 |
| 3. Utiliser <i>TuberLog</i> avec le logiciel PC (sans utiliser l'application)                   | 34 |
| 3.1 Effectuer une mesure                                                                        | 34 |
| 3.2 Répéter la mesure et l'horodatage                                                           | 34 |
| 3.3 Sélectionner les données à afficher                                                         | 35 |
| 4. Affichage des données <i>TuberLog</i> sur le PC                                              | 36 |
| 4.1 Chronologie des impacts lors d'une mesure                                                   | 36 |
| 4.2 Répartition en pourcentage des impacts d'une mesure                                         | 37 |
| 4.3 Tableau des impacts lors d'une mesure                                                       | 37 |
| 5. Mémoire de l'enregistreur de données et suppression des données (à<br>l'aide du logiciel PC) | 38 |

# 1. Configuration initiale - Utilisation du TuberLog avec la tablette Samsung

IMPORTANT : votre tablette Samsung est préchargée avec l'application Android *TuberLog*. Avant d'utiliser l'application, installez le logiciel PC sur votre PC ou votre ordinateur portable, puis connectez l'enregistreur de données à l'ordinateur.

# 1.1 Installer le logiciel avant de connecter l'enregistreur de données

- Insérez la carte mémoire USB dans un port USB du PC ou de l'ordinateur portable.
   Une fenêtre devrait apparaître automatiquement à l'écran
- Cliquez sur **Ouvrir le dossier pour afficher les fichiers à l'aide de l'Explorateur Windows**
- Cliquez sur PTR400 et sélectionnez Logiciel PC.
- Cliquez sur **setup.exe** et suivez les instructions d'installation affichées.
- Pour créer un raccourci sur le bureau du PC, faites glisser le symbole de la pomme de terre *TuberLog* sur votre bureau à partir de la liste des programmes attachée au menu Démarrer.

# 1.2 Communication entre l'enregistreur de données et l'ordinateur

Connectez l'enregistreur de données au PC à l'aide du câble USB. Le pilote USB fourni sera installé automatiquement. Bluetooth sera automatiquement activé lorsque l'enregistreur de données est connecté à l'aide du câble USB. Si l'adaptateur Bluetooth est requis, il doit être installé sur un port USB. Il sera installé automatiquement et l'icône Bluetooth devrait apparaître dans la barre des tâches.

Faites un clic droit sur l'icône et sélectionnez *Ajouter un périphérique*. Une liste des dispositifs à fonctionnalité Bluetooth apparaît. Sélectionnez *TuberLog* et entrez le code de couplage (par défaut : 1234) pour que l'enregistreur de données soit reconnu.

# 1.3 Chargement de la batterie de l'enregistreur de données

La batterie de l'enregistreur de données peut être rechargée via l'interface USB à l'aide du câble de connexion ou du kit de charge fourni. Les données sauvegardées dans l'enregistreur de données ne sont pas perdues lorsque la batterie est vide. Le niveau de charge est indiqué lorsque l'enregistreur de données est sélectionné pour être utilisé. Après une charge complète, la batterie durera environ un mois si le mode *Capteur de vibration* dans *Paramètres Bluetooth* (voir 1.4) est défini sur *Activation par secouement ou Toujours désactivé.* S'il est défini sur *Toujours actif*, la batterie durera environ 4 jours si elle n'est pas utilisée ou environ 10 heures si elle est utilisée en continu.

# 1.4 Paramètres de l'enregistreur de données

Les paramètres de fonctionnement et de téléchargement sont définis par l'utilisateur une fois que l'enregistreur de données a été sélectionné, comme indiqué ci-dessous :

- Ouvrez le logiciel TuberLog. L'écran suivant apparaîtra :

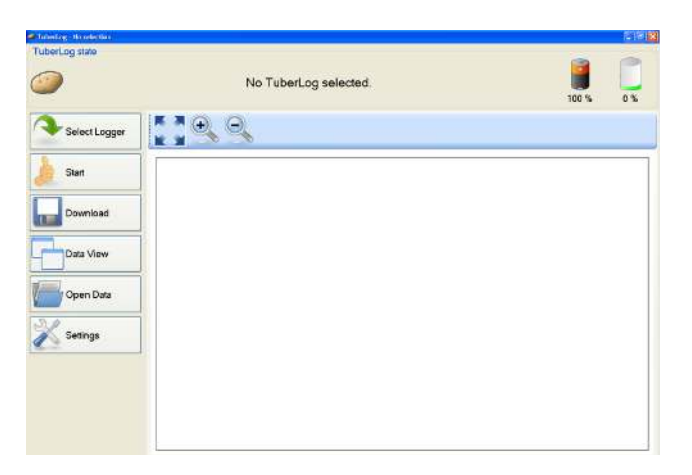

- Cliquez sur Sélectionner l'enregistreur
- Connectez l'enregistreur de données à l'ordinateur à l'aide du câble USB ou, si vous utilisez l'interface Bluetooth, frappez doucement l'enregistreur de données sur une surface dure. Cela active l'enregistreur de données
- Le numéro de série de l'enregistreur de données connecté s'affiche dans la liste **TuberLog** :

| 🥥 TuberLog list |          |
|-----------------|----------|
| Name            |          |
| TuberLog_015    |          |
|                 |          |
|                 |          |
|                 |          |
|                 |          |
|                 |          |
|                 |          |
|                 |          |
|                 |          |
|                 |          |
|                 | A Select |

- Cliquez sur le numéro de série, puis sur Sélectionner
- Le numéro de série, la charge de la batterie et les niveaux de mémoire de l'enregistreur de données sont ensuite affichés en haut de l'écran, comme suit :

| TuberLog, TuberLog, 015  |                        |             |     |
|--------------------------|------------------------|-------------|-----|
| TuberLog 015 - Activatio | onByShake              | 3           | 2   |
|                          | Battery level checked. | <b>79</b> % | 0 % |
| Select Logger            |                        |             |     |

## - Cliquez sur Paramètres

(Si nécessaire, les paramètres sélectionnés suivants peuvent être enregistrés dans un dossier de l'ordinateur et rappelés à l' aide de l'option **Importer** et **exporter** située au bas de la fenêtre Paramètres .)

Les options de réglage sont les suivantes :

### Configuration

Permet de sélectionner la langue d'affichage

| Set-up    | Set-up            |  |
|-----------|-------------------|--|
| Language  | Language: English |  |
| Bluetooth |                   |  |
| Set-up    |                   |  |
| TuberLog  |                   |  |

### Bluetooth

Permet de modifier la configuration Bluetooth. **Un réglage faisant démarrer l'enregistreur de données en le secouant** permet d'utiliser les capacités de la batterie de façon particulièrement efficace.

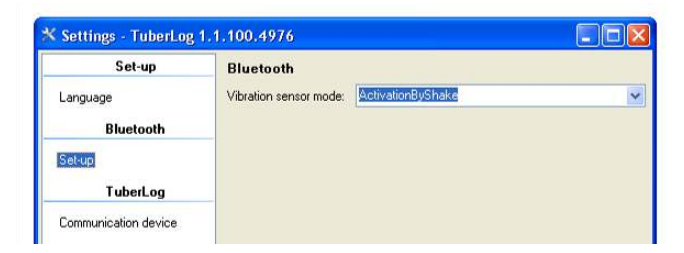

# TuberLog

Active les dispositifs de communication disponibles pour transmettre les données à l'ordinateur. Bluetooth et USB doivent tous deux être sélectionnés.

| Set-up                | Communicati    | on device                               |  |
|-----------------------|----------------|-----------------------------------------|--|
| Language<br>Bluetooth |                | Bluetooth     USB     Bluetooth (iWrap) |  |
| Set-up                | Communication: |                                         |  |
| TuberLog              |                |                                         |  |

# Paramètres de données *TuberLog*

Les paramètres suivants s'appliquent aux données sauvegardées dans l'enregistreur et accessibles à l'aide du logiciel PC.

# Niveaux d'impact

 Permet de sélectionner des plages de niveau d'impact prédéfinies. Pour exclure les plages d'impact, décochez les cases correspondantes et cochez Exactitude des données.

| Set-up                                               | Impact Level Range (g).                                             |     |
|------------------------------------------------------|---------------------------------------------------------------------|-----|
| Language<br>Bluetooth                                | <ul> <li>✓ 30-50</li> <li>✓ 50-75</li> <li>✓ 75-100</li> </ul>      | Add |
| Set-up<br><b>TuberLog</b>                            | <ul> <li>✓ 100-125</li> <li>✓ 125-150</li> <li>✓ 150-175</li> </ul> |     |
| Communication device<br>TuberLog Data Settings       | ✓ 175-500           Name:                                           |     |
| Impact Levels<br>Stored Data<br>Measurement Settings | Min (>):                                                            |     |
|                                                      | Colour:                                                             |     |

- Une plage de niveau d'impact définie par l'utilisateur peut également être créée :
- Cliquez sur Ajouter Une ligne avec une case non cochée et Nouveau apparaîtra.
   Cliquez avec le bouton gauche de la souris sur Nouveau pour le mettre en surbrillance. Les paramètres par défaut apparaîtront dans les champs ci-dessous.

| Impact Level Range (g).                                                                       |            | Impact Le                                                                                                    | vel Range (g). |          |
|-----------------------------------------------------------------------------------------------|------------|----------------------------------------------------------------------------------------------------|----------------|----------|
| ♥ 50.75<br>♥ 75.100<br>♥ 100-125<br>♥ 102-125<br>♥ 155-150<br>♥ 150-175<br>♥ 175-500<br>■ New | Add Delete | <ul> <li>✓ 50-75</li> <li>✓ 75-100</li> <li>✓ 100-125</li> <li>✓ 125-150</li> <li>✓ 125-150</li> <li>✓ 150-175</li> <li>✓ 175-500</li> <li>✓ New</li> </ul> |                | Add Dele |
| Name:                                                                                         |            | Name:                                                                                                    | New            |          |
| Min (2):                                                                                      |            | Min (≥):                                                                                                    | 0              |          |
| Max (≤):                                                                                      |            | Max (s):                                                                                                    | 0              |          |
| Colour:                                                                                       |            | Colour:                                                                                                    |                |          |

te

 Entrez les valeurs requises et une couleur différente des couleurs d'affichage utilisées pour les autres plages de niveau d'impact. Pour enregistrer, cliquez avec le bouton gauche de la souris sur **Appliquer**. Pour sélectionner la nouvelle plage, cochez sa case, décochez les plages dont vous n'avez pas besoin et cliquez de nouveau avec le bouton gauche de la souris sur **Appliquer**.

| ♥ 50.75<br>♥ 25.100<br>♥ 100-125<br>♥ 125-150<br>♥ 150-175<br>♥ 175-500<br>■ New | e        | Add Delete | 50-75<br>75-100<br>100-125<br>125-150<br>150-175<br>175-500<br>8 Bruise 1 |         | 0     |     |
|----------------------------------------------------------------------------------|----------|------------|---------------------------------------------------------------------------|---------|-------|-----|
| Name:                                                                            | Bluise 1 |            | Name                                                                      | Bruce 1 |       |     |
| Min (a);                                                                         | 40       |            | Min (a):                                                                  | 40      |       |     |
| Max (≤):                                                                         | 60       |            | Max(c):                                                                   | 60      |       |     |
| Colour                                                                           |          |            | Colour                                                                    |         |       |     |
| Data accuracy                                                                    |          |            | Data accurac                                                              | y 7     |       |     |
|                                                                                  | OK Apply | Cancel     |                                                                           | OK.     | Apply | Car |

 Pour supprimer une plage de niveau d'impact, cliquez avec le bouton gauche pour mettre le nom en surbrillance, cliquez sur **Supprimer** et cliquez sur **Appliquer**.

# Données sauvegardées

 Permet à l'utilisateur de définir les paramètres des données sauvegardées dans l'enregistreur de données, et l'emplacement du fichier lorsqu'il est téléchargé pour être enregistré dans l'ordinateur. Voir la section 5 pour plus d'informations sur la gestion de la mémoire de l'enregistreur de données.

| Set-up                 | Stored Data Settings     |                                    |           |
|------------------------|--------------------------|------------------------------------|-----------|
| Language               | Save TuberLog data:      |                                    |           |
| Rhietooth              | Data saved to:           | \\SBS2008\2012 Tests\TuberLog Data |           |
| Diactootii             | Automatic data deletion: |                                    |           |
| Set-up                 | Max. storage limit (%):  | 90                                 | \$        |
| TuberLog               | Max. measurement names:  | 20                                 | 0         |
| Communication device   |                          |                                    | - Carrier |
| TuberLog Data Settings |                          |                                    |           |
| mpact Levels           |                          |                                    |           |
| Measurement Settings   |                          |                                    |           |

## Paramètres de la mesure

- La **durée de la mesure** est prédéfinie à 10 minutes, mais elle peut être modifiée pour s'adapter à la situation.
- La définition d'un **seuil de mesure** inférieur empêche l'inclusion de petits impacts non significatifs dans les données enregistrées.
- L'option permettant de définir les **Horodatages** et **Répétez mesures** peut être activée. Voir la section 3.2 pour plus de détails.

| Set-up                      | Measurement Settings                                        |          |   |
|-----------------------------|-------------------------------------------------------------|----------|---|
| Language                    | Preset measurement duration (hh/mm/ss):                     | 00:10:00 |   |
| Bluetooth                   | Preset measurement threshold (g):                           | 30.0     | 1 |
| Set-up<br>TuberLog          | Activate Repeat Measurements:<br>Activate timestamp events: |          |   |
| Communication device        |                                                             |          |   |
| TuberLog Data Settings      |                                                             |          |   |
| mpact Levels<br>Stored Data |                                                             |          |   |

# 2. Utilisation de TuberLog avec l'application

# 2.1 Ouvrir l'application

- Allumez la tablette.
- Placez votre doigt sur l'écran et faites glisser pour déverrouiller le combiné.
- Appuyez sur le symbole Applications.

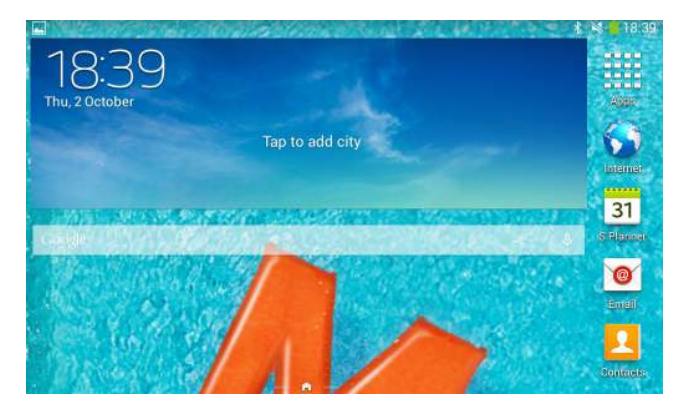

- Touchez l' icône TuberLog pour ouvrir l'application.

# 2.2 Communication entre l'enregistreur de données et la tablette

 Si l'enregistreur de données est défini sur Activation par secouement et à portée Bluetooth de la tablette, frappez fermement l'enregistreur sur une surface dure. Il sera détecté et son numéro de série apparaîtra à l'écran. Sélectionnez l'enregistreur de données en touchant le numéro de série à l'écran.

| P 🕆 🖷            | * 😤 🖥 📶 🥛 09:59            |
|------------------|----------------------------|
| -27 Tuberlog_010 | *                          |
| -67 TuberLog_028 |                            |
| -65 TuberLog_024 |                            |
| -70 TuberLog_025 | Open file                  |
| -67 TuberLog_027 | Action: Connect<br>Status: |
| -65 TuberLog_022 |                            |
|                  |                            |

 Lors de la première connexion, entrez le code d'appairage Bluetooth (par défaut 1234). Ignorez le message à l'écran indiquant que la connexion n'a pas pu être établie.

| P ♀ ▲ *                                                                   | 🔶 🖹 📲 🧧 10:01 |
|---------------------------------------------------------------------------|---------------|
| -24 Tuberl Bluetooth pairing request                                      |               |
| -67 Tuberl Type PIN to pair with "Tuberlog_010".(Try 0000 or 1234.)       | Measurement   |
| -66 Tuberl                                                                | Readout       |
| ← 123 ← 💽 🌩 -                                                             | → ABC →       |
| qwertyu i                                                                 | о р           |
| a S d f a h i<br>The connection to Tuberlog_010 could not be established. | k I           |
| 🕈 z x c v b n i                                                           | m 💌           |
| ت <b>ب</b> ?                                                              | •             |

- Touchez à nouveau le numéro de série pour terminer l'appairage de l'appareil.

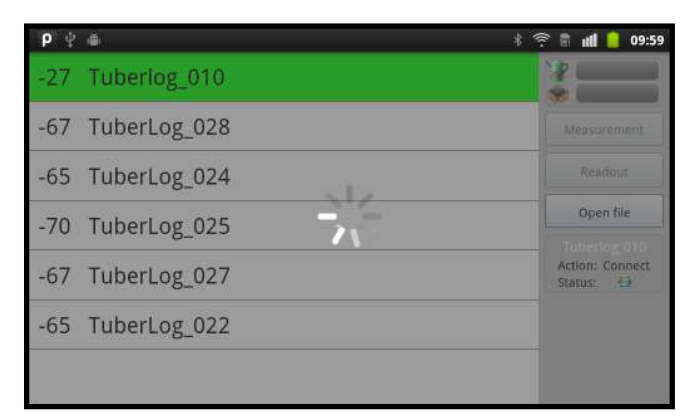

# 2.3 Paramètres de l'écran de l'application

 Touchez le bouton de menu de la tablette pour afficher les deux boutons de réglage en bas de l'écran horizontal.

| 34               | * 🛜 📶 52% 💈 15:35                            |
|------------------|----------------------------------------------|
| -46 TuberLog_015 |                                              |
|                  | Measurement                                  |
|                  | Download                                     |
|                  | Open Data                                    |
|                  | TuberLog_015<br>Action: Connected<br>Status: |
| Online-Settings  | Graph-Settings                               |

# Paramètres en ligne

| G 🖬 🌮            |                                                                                                    |     |  |     | * 7 | . 15 | 3% 🚰 | 15:38 |
|------------------|----------------------------------------------------------------------------------------------------|-----|--|-----|-----|------|------|-------|
| Yellow alert (g) | 70                                                                                                    | ] ← |  | = 1 |     |      |      |       |
| Red alert (g)    | 100                                                                                                    | *   |  |     |     |      |      |       |
| Show Max. Impact | <ul> <li>Image: A start of the start of the start of</li></ul> | +   |  | • 0 |     |      |      |       |
| Show Temperature | <b>~</b>                                                                                                    | +   |  | 2   |     |      |      |       |
| Acoustic signal  | <b>~</b>                                                                                                    | +   |  | - 3 |     |      |      |       |
| Save             |                                                                                                    |     |  |     |     |      |      |       |
|                  |                                                                                                    |     |  |     |     |      |      |       |

- 1 Définit les niveaux auxquels un impact s'affiche en rouge ou en jaune dans le graphique à barres peut être utilisé pour mettre immédiatement en surbrillance les niveaux élevés de meurtrissure.
- 2 Sélectionne l'information affichée le graphique à barres à impact maximum et la température de l'enregistreur de données.
- 3 Active (ou désactive) le signal acoustique un son sera généré chaque fois qu'un impact est enregistré par l'enregistreur de données. S'il est connecté, le son sera également entendu dans les écouteurs de l'appareil.

# Paramètres du graphique

 Permet de sélectionner 7 plages de niveau d'impact prédéfinies pour afficher la répartition en pourcentage des impacts. Pour éviter toute distorsion des résultats affichés, assurez-vous que la valeur inférieure de chaque plage de niveau est identique à la valeur la plus élevée de la plage de niveau précédente.

| P ≜ ♀        | * 🖹 all 16:41 |
|--------------|---------------|
| Load class 1 | $\checkmark$  |
| 30           | ۲             |
| 50           | ۲             |
| Load class 2 |               |
| 50           | ۲             |
| 75           | ۲             |
| Load class 3 |               |

# 2.4 Sélectionner l'enregistreur de données

 Touchez le numéro de série du *TuberLog* que vous souhaitez utiliser. S'il n'est pas affiché, mais se trouve à portée de la tablette, activez-le en le secouant ou en le frappant sur une surface ferme. L'enregistreur de données doit être connecté et les informations suivantes s'afficheront à l'écran :

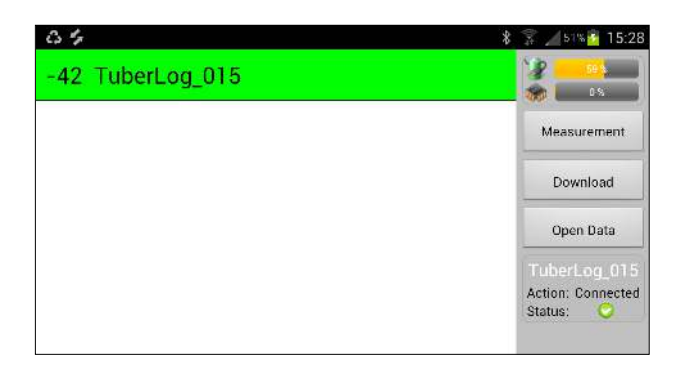

 Assurez-vous que la batterie de l'enregistreur de données est suffisamment chargée.

# 2.5 Démarrer la mesure

- Touchez *Mesure* dans la barre de menu de droite (voir ci-dessus) pour afficher la fenêtre *Démarrer la mesure*.
- Entrez un nom et une durée de mesure.
- Pour suivre la mesure à l'écran au fur et à mesure, sélectionnez Suivi en ligne.
- Touchez *Démarrer*.

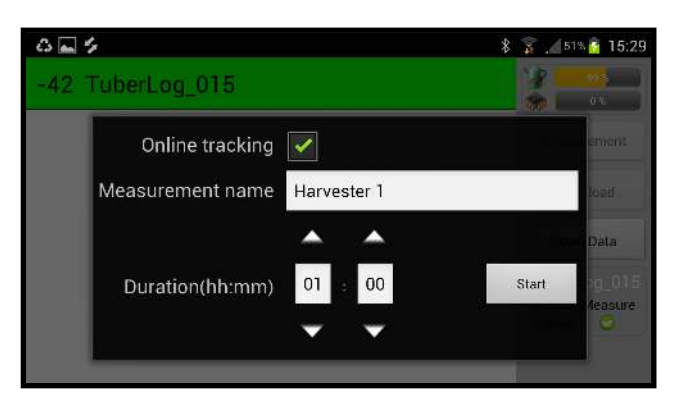

# 2.6 Placer l'enregistreur de données dans la machine à tester

 La durée de mesure restante comptera en haut de l'écran. Chaque impact sera indiqué au fur et à mesure, à l'écran et par un signal sonore (si sélectionné).

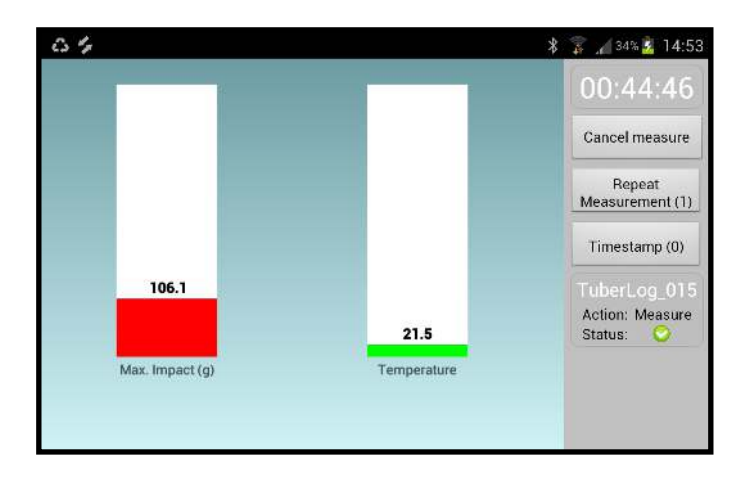

# 2.7 Répéter la mesure et l'horodatage Répéter la mesure

Touchez ce bouton pour marquer un nouveau début de cycle dans une machine sans avoir à redémarrer l'enregistreur. Cela peut être utile lorsque vous étudiez une partie spécifique d'une machine. Par exemple, la répétition de la chute d'un convoyeur à un autre peut être utilisée pour vérifier si un impact important se produit sur chaque chute ou de manière occasionnelle. Chaque cycle répété est distingué par une couleur dans l'affichage graphique des valeurs mesurées.

# Horodatage :

 Touchez ce bouton pour enregistrer, dans les données, l'heure à laquelle vous avez appuyé dessus. Cela permet, par exemple, d'enregistrer le moment juste avant que l'enregistreur de données ne passe d'un convoyeur à un autre. Les horodatages sont visibles dans l'affichage graphique des résultats, ce qui facilite la localisation des impacts spécifiques.

# 2.8 Affichage des données de l'enregistreur de données

 Si la minuterie de mesure est toujours en cours d'exécution, cliquez sur Annuler la mesure dans la barre de menu de droite (voir ci-dessus). Touchez Télécharger pour afficher la liste des noms des mesures ; touchez pour mettre en surbrillance la mesure requise. Les données s'afficheront.

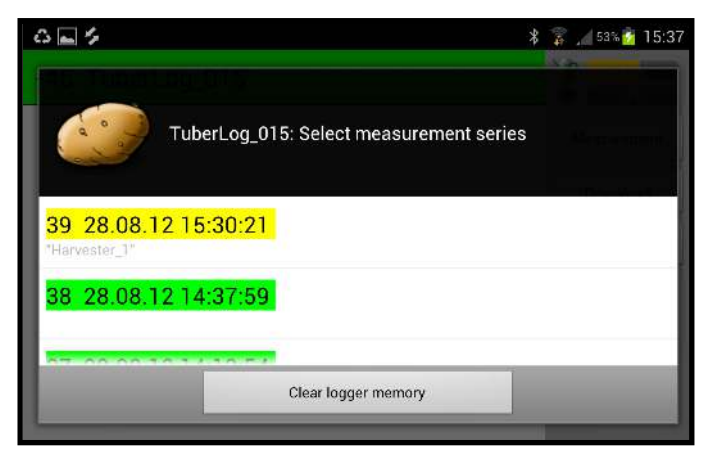

Les mesures marquées en vert sont déjà sauvegardées sur la tablette. Les mesures marquées en jaune n'ont pas de données.

 Touchez le bouton Ouvrir les données pour télécharger les mesures qui sont sauvegardées sur la tablette.

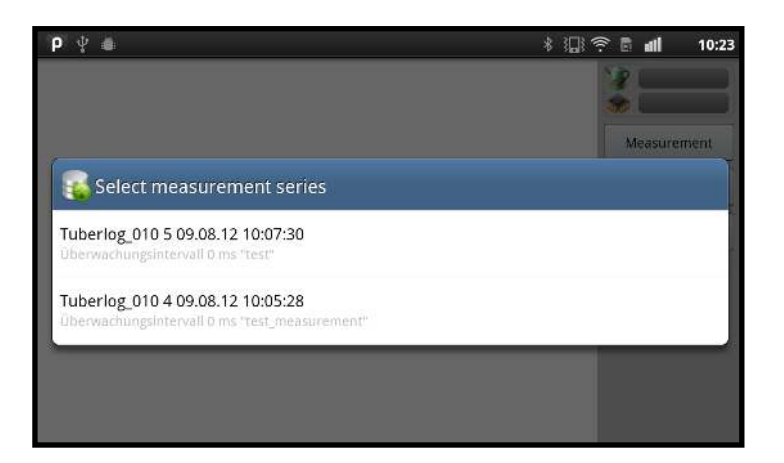

# 2.9 Modifier l'affichage des données

- Touchez les icônes de graphique au-dessus des données pour changer l'affichage entre un graphique de chronologie et la répartition en pourcentage des impacts.

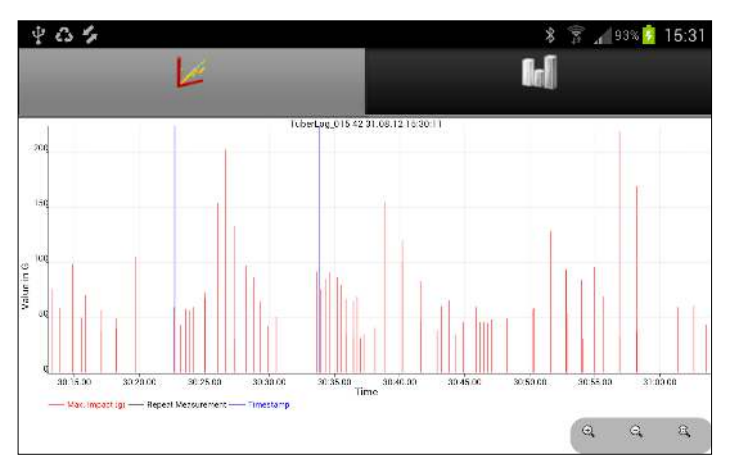

Graphique des impacts lors d'une mesure

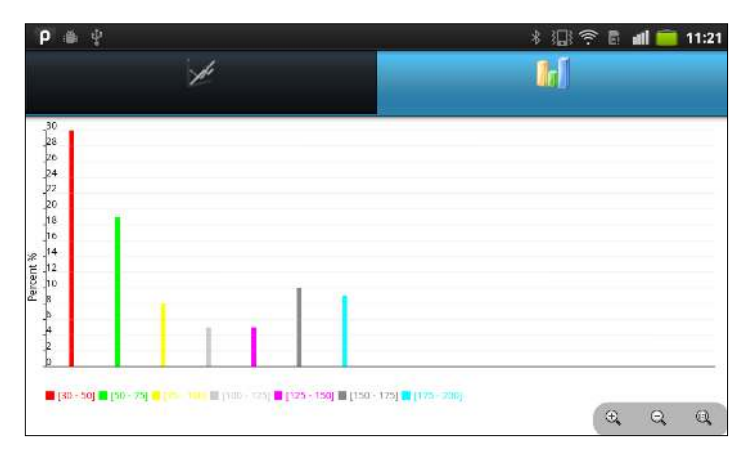

Graphique de la répartition en pourcentage des impacts

# 2.10 Exporter des données vers le PC

- Les fichiers de mesure téléchargés depuis l'enregistreur de données sont automatiquement sauvegardés au format XML dans le répertoire *TuberLog* de la carte SD de la tablette. Vous y accédez via Mes Fichiers/*TuberLog* (les noms de dossiers peuvent différer sur certains appareils). Les données peuvent être copiées sur l'ordinateur et traitées à l'aide du logiciel PC *TuberLog*.
- Les valeurs de la liste des séries de mesure seront supprimées de la base de données de la tablette après un mois. Assurez-vous donc que les données requises ont été téléchargées dans le répertoire *TuberLog*. Les fichiers XML resteront dans le répertoire, à moins qu'ils ne soient délibérément supprimés par l'utilisateur.
- Voir la section 4 pour plus d'informations sur l'affichage des données à l'aide du logiciel PC.

| 📅 😂 Orlanven Polatoral                                                                                   | Electro | is Potent/PTR r00/Deta files                                                                      |                       |                                              |                                                          |
|----------------------------------------------------------------------------------------------------|---------|---------------------------------------------------------------------------------------------------|-----------------------|----------------------------------------------|----------------------------------------------------------|
|                                                                                                    | 12/2010 | Nove -                                                                                            | 3.00                  | Type                                         | Date Notified                                            |
| his and fulder Looks<br>Hubu a new Yulder<br>Public for the forcer to the<br>Web<br>Yow Devices yet dons | 1       | は「hubpstong_015_16_16_16_05_16」」。<br>は「Tubpstong_015_20_15_05_1 …<br>は「Tubpstong_015_21_15_05_1 … | 5130<br>11169<br>7138 | SML Document<br>SML Document<br>SML Document | 1+/05/2012 16:52<br>15/05/2012 12:20<br>15/05/2012 12:20 |
| Other Places<br>PTS 402<br>PTS 402<br>Pt Doctorents<br>Pt Places<br>Pt Places<br>Pt Places               | 8       |                                                                                                   |                       |                                              |                                                          |
| Detaile                                                                                                  |         |                                                                                                   |                       |                                              |                                                          |
| Data files                                                                                               |         |                                                                                                   |                       |                                              |                                                          |

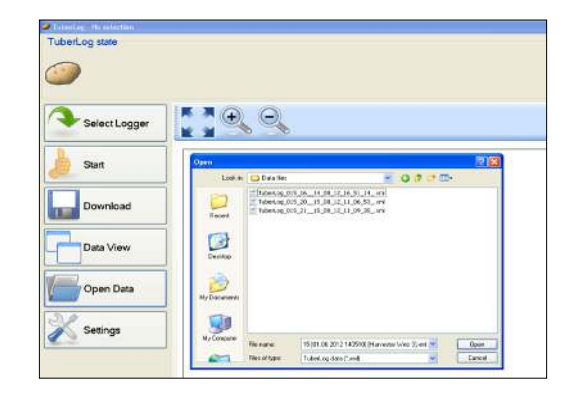

Étapes typiques de la présentation des données à l'aide du logiciel PC TuberLog – voir la section 4 pour plus de détails

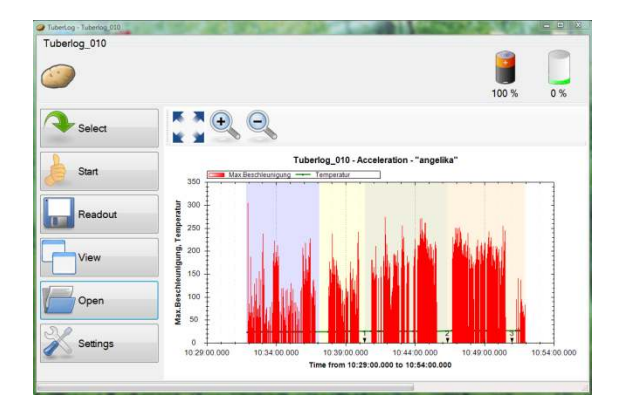

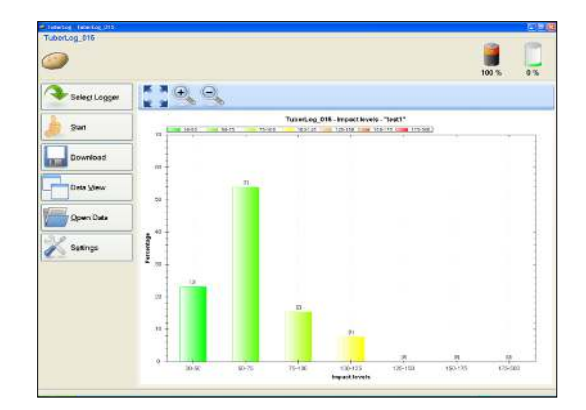

# 3. Utiliser *TuberLog* avec le logiciel PC (sans utiliser l'application)

# 3.1 Effectuer une mesure

- Ouvrez le logiciel PC
- Activer l'enregistreur de données en secouant ou en frappant fermement sur une surface dure
- Cliquez sur le bouton **Démarrer**. La fenêtre *Démarrer* la mesure apparaît :

| Start     | Start measurement                |                     |         |
|-----------|----------------------------------|---------------------|---------|
|           | Measurement Name:                | Harvester First Web |         |
| Developed | Measurement duration (hh:mm:ss): | 00:10:00            |         |
| Download  | Impact Threshold (g):            | 30                  |         |
| Data View | Delete data:                     |                     |         |
| Open Data |                                  |                     |         |
| Settings  |                                  |                     | ) Start |

- Définir la durée de la mesure, le seuil d'impact inférieur (minimum de 10 g) et le nom de la mesure
- Cliquez sur **Démarrer**.
- Le temps d'exécution restant de la mesure est affiché, comme ci-dessous :

| TuberLog_015 - ActivationByS | (a)                                    |       |    |
|------------------------------|----------------------------------------|-------|----|
| 0                            | Measurement started. Runtime: 00:09:52 | 100 % | 0% |
| Select Logger                | 9.9                                    |       |    |
| Abort                        |                                        |       |    |

L'enregistreur de données peut maintenant être placé dans la machine en cours de test.

# 3.2 Répéter la mesure et l'horodatage

Après avoir cliqué sur *Démarrer*, deux boutons supplémentaires apparaissent au bas de la barre de menus :

# Répéter la mesure

Cliquez sur ce bouton pour marquer un nouveau départ d'un cycle dans une machine sans avoir à redémarrer l'enregistreur. Cela peut être utile lorsque vous étudiez une partie spécifique d'une machine. Par exemple, la répétition de la chute d'un convoyeur à un autre peut être utilisée pour vérifier si un impact important se produit sur chaque chute ou de manière occasionnelle. Chaque cycle répété est distingué par une couleur dans l'affichage graphique des valeurs mesurées.

# Horodatage :

En cliquant sur ce bouton, vous enregistrez, dans les données, l'heure à laquelle vous avez appuyé sur ce bouton. Cela permet, par exemple, d'enregistrer le moment juste avant que l'enregistreur de données ne passe d'un convoyeur à un autre. Les horodatages sont visibles dans l'affichage graphique des résultats, ce qui facilite la localisation des impacts spécifiques. Pour garantir un *horodatage* précis, vérifiez le réglage de l'heure de l'ordinateur.

# 3.3 Sélection des données à afficher

 Pour afficher les mesures de l'enregistreur de données alors qu'un cycle de mesure est encore en cours, cliquez sur Abandonner. La mesure s'arrêtera alors.

| TuberLog_015 - ActivationBySI | hake                                   |  |
|-------------------------------|----------------------------------------|--|
| 9                             | Measurement started, Runtime: 00.09.47 |  |
| Select Logger                 |                                        |  |
| O Abort                       |                                        |  |

| -             |                      |
|---------------|----------------------|
| 2             | Measurement stopped. |
|               |                      |
| Select Logger |                      |
|               |                      |

- Cliquez sur Télécharger. Une nouvelle fenêtre affiche les cycles de mesure et leur date d'enregistrement qui sont sauvegardés dans l'enregistreur de données. Cliquez sur la mesure que vous souhaitez visualiser, puis cliquez sur Sélectionner.
- Les données seront affichées plus rapidement via l'interface USB que via l'interface Bluetooth sans fil.

| L         | Measurement series |                                      |       |
|-----------|--------------------|--------------------------------------|-------|
| Start     | No. Measurem       | ent name Timestamp                   | ^     |
|           | 16 Harvester F     | First Web 06/06/2012 14:35:34        |       |
| Download  | 15 Harvester F     | First Web 06/06/2012 14:30:54        |       |
|           | 14 Harvester F     | First Web 06/06/2012 14:27:18        |       |
| Data View | 13 Harvester F     | First Web 06/06/2012 14:24:50        |       |
|           | 12 Grading line    | e packing line 2 01/06/2012 14:20:39 |       |
|           | 11 Grading line    | e packing line 01/06/2012 14:12:14   |       |
| Open Data | 10 Grading line    | e 3rd conveyor 01/06/2012 14:10:39   |       |
|           | 9 Grading line     | e 2nd conveyor 01/06/2012 14:10:07   |       |
| Settings  | 8 Grading line     | e 1st conveyor 01/06/2012 14:09:20   | ~     |
|           | Update             | ▲ s                                  | elect |

 Si l'option Enregistrer les données *TuberLog* a été cochée sous *Paramètres/ Données sauvegardées*, chaque cycle de mesure est enregistré dans le dossier de données configuré lors de l'installation du logiciel. Le nom du fichier est formaté comme suit :

Numéro de série de TuberLog [Date et heure de la mesure] [Nom de la mesure].xml

# 4. Affichage des données TuberLog sur le PC

 À l'aide du logiciel PC, cliquez sur Ouvrir les données pour afficher les cycles de mesure qui ont déjà été sauvegardés dans le dossier de données, et ce depuis la tablette ou le logiciel PC. Mettez en surbrillance le fichier à afficher et cliquez sur Ouvrir.

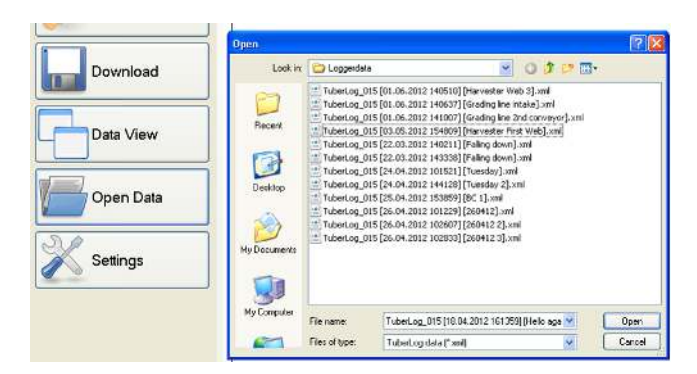

- Pour modifier l'affichage des données du cycle de mesure sélectionné, cliquez sur Affichage des données. Vous avez le choix entre 3 façons de visualiser les données. Cliquez à nouveau sur Affichage des données pour passer de l'une à l'autre.
- 4.1 Chronologie des impacts au cours d'une mesure

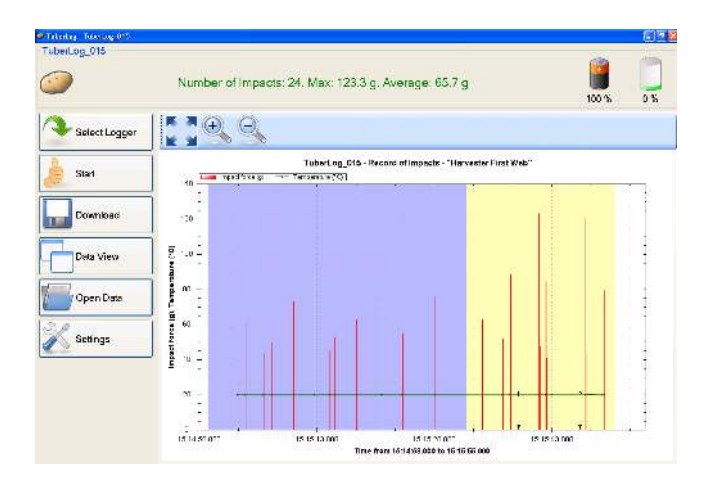

- Répétez les cycles de mesure (bleu et jaune) avec deux horodatages (1, 2) sont affichés. La ligne verte horizontale est la température enregistrée par l'enregistreur de données.
- Les boutons situés au-dessus du graphique servent à effectuer des zooms avant et arrière et à rétablir l'état d'origine. La période affichée peut être réduite en traçant un rectangle sur le graphique tout en maintenant le bouton gauche de la souris enfoncé.
- Cliquez avec le bouton droit sur le graphique pour ouvrir un menu avec des paramètres supplémentaires pour l'affichage visuel et l'impression (voir à droite).
- Le résultat peut être enregistré dans le presse-papiers (*Copier*) ou sous forme de fichier image.

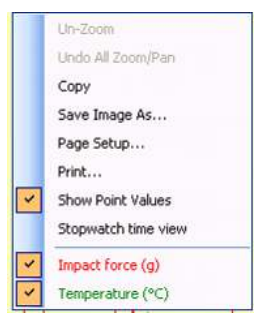

# Status Tablet.og.015 Status Tablet.og.015 Tablet.og.015 <thTablet.og.015</th> Tablet.og.015

# 4.2 Répartition en pourcentage des impacts d'une mesure

En plus de la répartition en pourcentage, ce graphique montre également le nombre enregistré dans chaque groupe de niveaux d'impact. Si l'option *Exactitude des données* est cochée dans Niveaux d'impact/Paramètres de *données TuberLog*, seuls les enregistrements qui entrent dans les groupes de niveaux d'impact prédéfinis seront inclus dans le calcul du pourcentage. Ce type de graphique peut être manipulé, imprimé et sauvegardé de la même manière qu'en 4.1.

### TuberLog 015 - ActivationByShake Number of Impacts: 24. Max: 123.3 g. Average: 65.7 g TuberLog\_015 - Record of Impacts - "Harvester First Web" Select Logger Temperature Impact Timestamp Impartion 06/06/2012 15:15:02:916 32. 06/06/2012 15:15:03:914 613. 06/06/2012 15:15:03:914 613. 06/06/2012 15:15:03:914 613. 06/06/2012 15:15:04:914 613. 06/06/2012 15:15:07:311 46. 06/06/2012 15:15:12:29 74. 06/06/2012 15:15:12:29 74. 06/06/2012 15:15:22:39 76. 06/06/2012 15:15:22:39 76. 06/06/2012 15:15:22:39 76. 06/06/2012 15:15:23:39 74. 06/06/2012 15:15:43:16:37 82. 06/06/2012 15:15:43:17:43 48. 06/06/2012 15:15:43:17:41:47 76. 06/06/2012 15:15:43:17:14:14 76. 06/06/2012 15:15:43:37:14:32 74. 06/06/2012 15:15:43:37:14:32 83. 06/06/2012 15:15:43:37:14:32 83. 06/06/2012 15:15:43:37:14:34 83. 06/06/2012 15:15:43:37:14:34 83. 06/06/2012 15:15:43:37:34:34 84. 06/06/2012 15:15:43:37:34:34 86. 06/06/2012 15:15:43:38:34 < Timestamp force (g) (°C) Start Download Data Vie 10 11 12 13 14 15 16 17 18 19 20 21 22 23 24 Open Dat Settings

# 4.3 Tableau des impacts lors d'une mesure

# Transfert de données vers Microsoft Excel

 Pour sélectionner un enregistrement dans le tableau, cliquez avec le bouton gauche de la souris sur la colonne grise située à gauche du numéro de l'impact. Toute la ligne sera mise en surbrillance.

Maintenez la touche Ctrl enfoncée et appuyez sur la touche C de votre clavier, puis

- relâchez d'abord **C**, puis **Ctrl**. L'enregistrement est maintenant copié.
- Ouvrez une nouvelle feuille de calcul Microsoft Excel et cliquez avec le bouton gauche de la souris sur une cellule pour que le curseur clignote dans la cellule. Maintenez la touche Ctrl enfoncée et appuyez sur la touche V de votre clavier pour coller les données dans la feuille de calcul.
- Pour sélectionner une séquence d'enregistrements ou plusieurs enregistrements non séquentiels, maintenez la touche **Ctrl** enfoncée, cliquez avec le bouton gauche de la souris sur la case vide parallèle au numéro de l'impact, puis copiez et collez comme indiqué ci-dessus.

# 5. Mémoire de l'enregistreur de données et suppression des données (à l'aide du logiciel PC)

- Pour effacer la mémoire de l'enregistreur de données avant de commencer une nouvelle mesure, cliquez sur Démarrer en même temps que CTRL.
- L'option Supprimer les données sera alors activée dans la fenêtre Démarrer la mesure
- Cochez l'option Supprimer les données avant de cliquer sur Démarrer. Il vous sera toujours demandé de confirmer si vous voulez effacer les données avant le début du cycle de mesure.
- Si vous ne cliquez pas sur CTRL + Démarrer dans la fenêtre principale, l'option Supprimer les données n'est pas activée et reste grisée.

| Measurement Name:                |          |       |
|----------------------------------|----------|-------|
| Measurement duration (hh:mm:ss): | 00:10:00 | 10.00 |
| Impact Threshold (g):            | 30       |       |
| Delete data:                     | <b>E</b> |       |
|                                  |          |       |
|                                  |          |       |
|                                  |          |       |
|                                  |          |       |
|                                  |          |       |
|                                  |          |       |

Cliquez sur CTRL + Démarrer pour activer l'option Supprimer les données

| Start measurement                |          | 1/21/141 (001.8 |
|----------------------------------|----------|-----------------|
| Measurement Name:                | ļ.       |                 |
| Measurement duration (hh:mm:ss): | 00:10:00 | 8               |
| mpact Threshold (g):             | 30       |                 |
|                                  | 100      |                 |
| leiete data:                     |          |                 |
| Jelete data.                     |          |                 |
| Jelete data.                     |          |                 |
| Jelete data:                     |          |                 |
| Jelete data:                     | -        |                 |

Vous n'avez pas cliqué sur CTRL+Démarrer, il n'y a donc pas d'option pour Supprimer les données

Si la mémoire de l'enregistreur de données est saturée, les valeurs de mesure les plus récentes écrasent automatiquement les entrées les plus anciennes. Les impacts inférieurs au seuil d'impact défini ne seront pas enregistrés dans la mémoire. Par conséquent, le temps nécessaire pour remplir la mémoire peut être prolongé en définissant un seuil supérieur. Les mesures devant être conservées à des fins d'assurance qualité doivent toujours être téléchargées sur un PC avant que la mémoire ne soit pleine. Le niveau de mémoire est indiqué en haut de l'écran chaque fois que l'enregistreur de données est sélectionné avant le début d'une mesure.

Si l'option *Suppression automatique des données* est cochée dans *Paramètres de données sauvegardées*, le logiciel surveillera la mémoire de l'enregistreur de données en fonction des deux limites définies (*Limite de stockage max. (%) et Noms max. des mesures*) et vous avertira de la possibilité d'une suppression des données.

| Start measurement                                                                       |                                                                                                    |
|-----------------------------------------------------------------------------------------|----------------------------------------------------------------------------------------------------|
| Measurement Name:                                                                       | conveyor 1 - 2                                                                                                    |
| Measurement duration (hh:mm:ss):                                                        | 00:00:08                                                                                                    |
| Impact Threshold (g):                                                                   | 30                                                                                                    |
| Delete data:                                                                            |                                                                                                    |
| You have reached the set maximur<br>measurement names. If you have<br>window. To delete | n limits for storage (%) or the number of<br>not saved your data already, close this<br>a your data, click Start. |
|                                                                                         | 🍐 Start                                                                                                    |

Si l'une des limites est atteinte, l'option **Supprimer les données** est automatiquement cochée dans la fenêtre *Démarrer la mesure*. Vous ne pourrez décocher cette option que si de l'espace est créé dans la mémoire. Si vous n'avez pas enregistré vos mesures sur l'ordinateur, fermez simplement la fenêtre et téléchargez-les. Pour continuer sans sauvegarder les données, cliquez sur **Démarrer**.

# Maintenance, garantie et annexe

# Maintenance et entretien du TuberLog

## L'enregistreur de données

L'enregistreur de données ne nécessite que peu de travaux de maintenance permanents. Il consiste en une unité étanche fermée, ne devant pas être ouverte par l'utilisateur. Toute garantie sera déclarée nulle en cas d'ouverture de l'enregistreur de données.

Pendant l'utilisation, insérez toujours la fiche fournie dans le trou menant à la prise du chargeur. Il est recommandé de veiller à ce que la surface de l'enregistreur de données soit dépourvue d'accumulation de boue. Si celle-ci devait durcir sur sa surface, la boue pourrait affecter les reactions de l'unité aux impacts.

# Entretien d'ordre général

Le *TuberLog* est un outil électronique sophistiqué et sensible, devant être traité avec soin. Il doit être manipulé comme s'il s'agissait d'une vraie pomme de terre produite selon les normes de qualités les plus élevées. De même qu'une vraie pomme de terre, le *TuberLog* souffrirait de dommages permanents s'il devait tomber sur des surfaces dures tel que du béton. Si une arracheuse de pommes de terre mal réglée provoque des dégâts sérieux sur les pommes de terre, par exemple en les écrasant entre des défaneuses, il convient de présumer que le *TuberLog* sera lui aussi endommagé d'une façon similaire. Les exemples donnés ne sont pas exhaustifs. Le fabricant ne peut pas être tenu pour responsable de tels dommages traumatiques, et il incombe à l'utilisateur de veiller à ce que le *TuberLog* ne soit pas exposé à des situations dans lesquelles de tels dommages peuvent être causés.

# Garantie

Le *TuberLog* est garanti pour une durée de 12 mois à partir de sa date d'achat contre tout défaut ou dysfonctionnement causé par des composants défectueux ou des vices de fabrication. Pour demander le bénéfice de la garantie, l'équipement complet devra être retourné au fournisseur dans sa mallette de transport aux frais du demandeur, en joignant une note explicative décrivant le problème. Si celui-ci devait effectivement souffrir d'un défaut ou d'un dysfonctionnement causé par des composants défectueux ou des vices de fabrication, il serait réparé ou remplacé et retourné gratuitement au demandeur. En cas de rejet de la réclamation, les frais de remplacement ou de réparation seront notifiés au demandeur avant l'exécution de tout travail.

Toute réclamation en vertu de la garantie sera automatiquement invalidée en cas d'ouverture de l'enregistreur de données, ou de manipulation interne de ce dernier de quelque façon que ce soit. Les dommages ou défauts don't les fabricants et distributeurs estiment qu'ils ont été causés par une utilisation inappropriée de l'équipement, ou une utilisation non conforme aux instructions du manuel, ne seront pas couverts par la garantie. En aucun cas le fournisseur ne remboursera de frais associés à une réclamation en vertu de la garantie si ces frais ont été engagés sans accord préalable.

Selon les termes de la garantie, la responsabilité ne peut en aucun cas dépasser la valeur des frais de remplacement ou de réparation. Le fabricant ESYS GmbH et le distributeur Martin Lishman Ltd ne seront responsables d'aucune perte conséquente ou indirecte soufferte par les acheteurs et les utilisateurs du *TuberLog*, que cette perte soit la conséquence d'une utilisation correcte ou incorrecte de l'enregistreur de données et du logiciel, de défauts ou de dysfonctionnements causés par des composants défectueux ou des vices de fabrication ou de toute autre raison. Des exemples non exhaustifs de pertes consécutives ou indirectes sont la perte de profits, la perte de contrats et les dommages matériels.

Les termes et conditions de vente complets peuvent être fournis à la demande, ou consultés sur notre site Internet www.martinlishman.com.

### Pour obtenir une aide technique :

Veuillez faire parvenir une description de votre requête à :

Martin Lishman Ltd E-mail : sales@martinlishman.com; Tél : +44 1778 426600

# Annexe

# Caractéristiques techniques du TuberLog

Le *TuberLog* collecte tous les impacts durant une période de mesure sélectionnable en utilisant un taux d'échantillonnage de 3000 Hz. Lorsqu'elles dépassent un seuil prédéterminé, les valeurs de crête des 3 axes d'accélération (x, y, z) sont enregistrées de façon continue selon un cycle d'une milliseconde jusqu'à ce que l'impact descende à nouveau en dessous du seuil.

Capteur de variable mesurée : capteur à semi-conducteur d'accélération/température Plage de mesure d'accélération : jusqu'à 250 g, résolution 0,1 g, précision ±1 Plage de mesure de température : -40 to +125°C, résolution 0,1°C, précision ±1°C Durée des mesures : jusqu'à env. 16 heures Capacité de la mémoire : 425,984 paires de valeurs de mesure Sauvegarde des données : > 10 ans sans batterie Alimentations : batterie lithium-ion, 3,6 V, 850 mAh rechargeable en env. 2 heures Plage de température de fonctionnement : - 10 °C à +70 °C Interfaces PC: USB. Bluetooth Dimensions : environ. 90 x 65 x 50 mm Poids : 200 g Systèmes d'exploitation compatibles : MS-Windows XP/7 Format des données enregistrées : \*.xml Format des données exportées : format CSV conforme ASCII

# Mise au rebut correcte de l'enregistreur de données

Veuillez nous aider à protéger l'environnement et à tenir compte des règles et réglementations locales en assurant une mise au rebut correcte de l'enregistreur de données. La mise au rebut correcte des dispositifs électroniques cassés ou usés constitue un devoir légal commun au fabricant et à l'acheteur. Les déchets électroniques ne peuvent pas être mis au rebut sous forme de déchets domestiques.

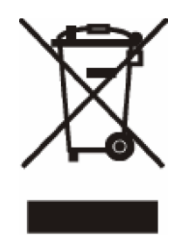

Les appareils hors d'usage ne doivent pas être retournés dans les systèmes de recyclage publics. Ils doivent être retournés directement à ESYS GmbH. ESYS GmbH accepte gratuitement les appareils hors d'usage (fabriqués par ESYS GmbH) pour en assurer un recyclage/une mise au rebut approprié (e).

© Esys GmbH et Martin Lishman Ltd, Juin 2019